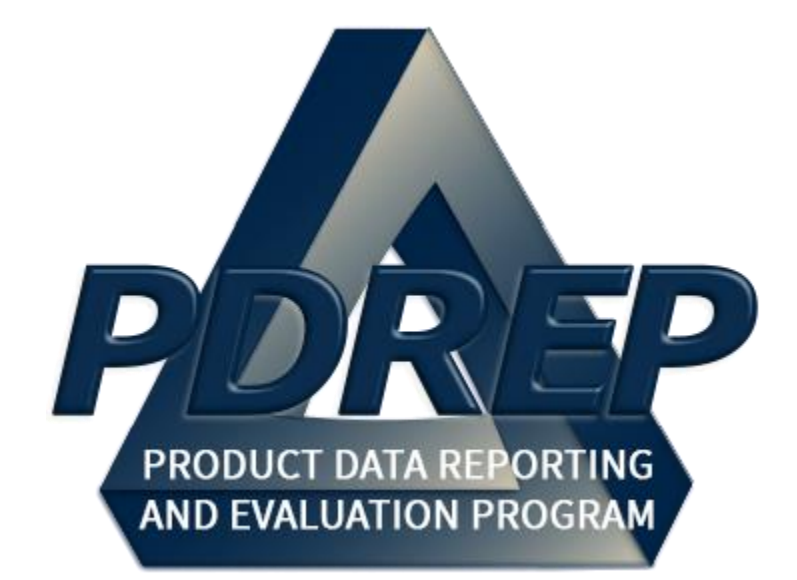

# Supplier Risk System (SRS) Module

User Guide <u>28 MAY 2025</u>

# TABLE of CONTENTS

| F  | OR           | EW       | ORE  | )                                                | 4  |  |  |
|----|--------------|----------|------|--------------------------------------------------|----|--|--|
| R  | REFERENCES4  |          |      |                                                  |    |  |  |
| 11 | INTRODUCTION |          |      |                                                  |    |  |  |
| 1  |              |          |      |                                                  |    |  |  |
| •  |              |          |      | 0500                                             |    |  |  |
| 2  | 2 SRS ACCESS |          |      |                                                  |    |  |  |
| 3  | Γ            | MAI      | N PI | DREP APPLICATION SCREEN                          | 9  |  |  |
|    | 3.1          |          | Find | ling the Fly Outs                                | 10 |  |  |
|    | 3.2          | <u>)</u> | CUI  | and Source Selection Notice                      | 11 |  |  |
| 4  | ę            | SRS      | s ov | ERVIEW                                           |    |  |  |
|    | 4.1          |          | Bas  | ic Functionality                                 |    |  |  |
|    | 4.2          | 2        | Inde | ex Values and Colors                             |    |  |  |
| 5  | ę            | SRS      | S SE | ARCH                                             |    |  |  |
|    | 5.1          |          | Sea  | rching for Suppliers                             | 14 |  |  |
|    | 5            | 5.1.     | 1    | Single CAGE Search                               |    |  |  |
|    | 5            | 5.1.     | 2    | Filtered CAGE Search                             |    |  |  |
|    | 5            | 5.1.     | 3    | Manual CAGE List Search                          | 21 |  |  |
|    | 5.2          | 2        | Sea  | rch Favorites                                    | 21 |  |  |
|    | 5            | 5.2.     | 1    | Running, Updating, or Deleting a Favorite Search |    |  |  |
|    | 5.3          | 3        | Sea  | rch Results                                      |    |  |  |
| 6  | (            | CAC      | GE C | VERALL PERFORMANCE INDEX ASSESSMENT              |    |  |  |
|    | 6.1          |          | CAC  | GE Details                                       |    |  |  |
|    | 6.2          | 2        | Per  | ormance Index Breakdown                          |    |  |  |
|    | 6            | 5.2.     | 1    | Performance Index by Category                    |    |  |  |
|    | 6            | 5.2.     | 2    | CAR, PQDR, and PAS Records in Category Details   |    |  |  |
|    | 6            | 5.2.     | 3    | Performance Index by NAICS, Weapon System, FSC   |    |  |  |
| 7  | SRS REPORTS  |          |      |                                                  |    |  |  |
|    | 7.1          |          | Rep  | orts Landing Page                                |    |  |  |

| 7.2 | Sa    | ved Reports                                                    | 34 |
|-----|-------|----------------------------------------------------------------|----|
| 7.3 | Re    | port Types                                                     | 35 |
| 7   | .3.1  | Business Analysis Performance Index Report                     | 36 |
| 7   | .3.2  | CAGE, Weapon System, NAICS, and FSC Performance Index Reports. | 36 |
| 7   | .3.3  | Parent/Child CAGE Report                                       | 36 |
| 7   | .3.4  | Operational Unit CAGE Report                                   | 37 |
| 7   | .3.5  | Trend Analysis Report                                          | 38 |
| 8 C |       | RACT AND PROGRAM SEARCH                                        | 42 |
| 8.1 | SR    | S Algorithm Model by Contracts                                 | 42 |
| 8.2 | SR    | S Algorithm Model by Programs                                  | 44 |
| 9 A | DDITI | ONAL SRS FUNCTIONALITY                                         | 48 |
| 9.1 | SR    | S Algorithm                                                    | 48 |
| 10  | SUM   | MARY                                                           | 49 |
| 11  | Cont  | act Us                                                         | 49 |
| 12  | APPI  | ENDIX 1: DATA DICTIONARY                                       | 50 |

Click link to navigate to a specific section of the guide

# FOREWORD

This user guide provides information about the Product Data Reporting and Evaluation Program - Automated Information System (PDREP-AIS) and is intended to assist users with the Supplier Risk System (SRS) module functionality. This document does not cover specific policy or procedure and is designed to work in concurrence with existing processes. This guide does not replace or amend any Department of Defense (DoD) instructions, regulations, and/or policies. Revisions to this guide are made after application changes have been implemented. Date of last amendment is located on the title page. Though this document is accessible to all users, its content is intended for those individuals with module access. Module access is granted on a case by case and need to know basis.

**NOTE:** The data contained within this guide is <u>NOT</u> real data and it is <u>NOT</u> to be used for business purposes. The material presented is intended to serve as an example only and was taken from a test system.

# REFERENCES

- <u>SECNAVINST 4855.5C</u>
   Product Data Reporting and Evaluation Program (PDREP)
- <u>NAVSO P3683D</u> Product Data Reporting and Evaluation Program (PDREP)
- DCMA Instruction 2303
   Surveillance
- <u>DCMA Manual 2303-01</u>
   Surveillance Resource Page found <u>here (DCMA Members Only)</u>

# INTRODUCTION

This document is intended to guide personnel in the use of Product Data Reporting and Evaluation Program – Automated Information System (PDREP-AIS) Supplier Risk System (SRS) module.

The PDREP-AIS is accessible via the Product Data Reporting and Evaluation Program home page: <u>https://www.pdrep.csd.disa.mil/</u>

#### **Getting Access**

#### • First Time Users

First time users are required to submit an on-line PDREP-AIS System Authorization Access Request (SAAR) form. Instructions are available on the PDREP home page as linked above. Click on the <u>Request Access</u> link for instructions on filling out an access request form. When requesting an account, ensure all fields indicated as mandatory are filled out. Mandatory fields are indicated by (M). The application will not be accepted if required information is missing.

#### • Existing PDREP Users

Existing PDREP users may request additional or updated access privileges by submitting an updated SAAR. To do this, log into the PDREP-AIS and hover over your name in the upper right corner of the page and select "Access Change Request". Update the SAAR and enter a narrative to describe requested changes, read and acknowledge the User Agreement and click "Sign and Submit Account Change Request" button to complete the submission.

#### Contact us

To report an issue, ask a question, or submit suggestions for improvement, active users may hover over the "Help" link located on the PDREP-AIS main menu or selecting the web master email link located at the bottom of every PDREP-AIS webpage.

Additional contact information is below if you do not have an active PDREP-AIS account:

#### **NSLC Portsmouth Help Desk**

Contact us by submitting a help desk ticket either via the "Contact Help Desk" button in the lower right corner of our PDREP website or via the "Help" menu within the PDREP-AIS Application.

#### **Mailing Address**

Naval Sea Logistics Center Portsmouth Bldg. 153, 2nd Floor Portsmouth Naval Shipyard Portsmouth, NH 03804-5000

#### Additional Resources available on the NSLC Portsmouth Homepage

To aid PDREP-AIS users, reference these additional resources as needed:

<u>FAQ</u> – On the PDREP website under References, the Frequently Asked Questions page gives quick answers to the most commonly received inquiries. Your question(s) may be easily answered there.

<u>Guides & Manuals</u> – This area of the PDREP website (under References) houses the PDREP-AIS' technical documents. These comprehensive guides serve to offer directive on operational tasks and enable users to pinpoint or problem solve without expert assistance. These manuals do not instruct on policy or process and are instead stepwise instructions on using the PDREP-AIS application. Relevant process and policy are however referenced in the beginning of each of these manuals.

<u>Online Training</u> – Computer-based distance learning may be accessed through the Reference fly-out of the PDREP website. Instruction takes place remotely via instructor-led directive, module simulation, videoconferencing, application demonstration, or recorded lesson.

FAQ, User Guides, and Online Training are also accessible within PDREP-AIS by hovering over the 'Help' link located at the top left of each application page.

# **1 BACKGROUND**

The Product Data Reporting and Evaluation Program (PDREP) – Supplier Risk System (SRS) module is a modular-architecture enterprise data-mining tool with a multifunctional perspective. Developed initially by the Defense Contract Management Agency (DCMA), SRS has been developed in PDREP to allow both DCMA and non-DCMA users with access to use. The module is used to determine or adjust risk-based surveillance, providing users with acquisition insight into Quality, Delivery, Engineering (Technical, & Experience), Business, & Manufacturing/Production risks at a given contractor's facility. It calculates a performance index, using up to 36 months of supplier performance data, as a forecast of future risk. Algorithms used to calculate the performance index are based on DCMA contract administration and surveillance activities at the place of performance, i.e. Commercial and Government Entity (CAGE). Algorithms are run daily. This information can then be shared with program offices/buying commands as an information source for non-procurement decision use.

# 2 SRS ACCESS

SRS module access is based on a user's requested role as well as the functional capabilities listed in **Table 2.1**.

#### Table 2.1

| Role                                                                           | Functions                                                                                                    |
|--------------------------------------------------------------------------------|----------------------------------------------------------------------------------------------------|
| NO ACCESS                                                                      | If a user does not have access to the PDREP-SRS application, the program link will not appear on the PDREP Main Menu.                                                                         |
| GOVERNMENT<br>ACCESS                                                           | <ul> <li>CAGE Search</li> <li>Contract and Program Search</li> <li>Run Reports except the Operational Unit CAGE Report</li> </ul>                                                             |
| DCMA ACCESS                                                                    | <ul><li>Government Access plus:</li><li>Ability to run the Operational Unit CAGE Report.</li></ul>                                                                                            |
| APPROVER<br>ACCESS                                                             | <ul> <li>DCMA Access plus:</li> <li>Update SRS Algorithm weights</li> <li>Approve SRS Algorithm weights</li> </ul> <b>NOTE</b> : Approver is the only one who can accept an algorithm change. |
| FULL ACCESS       DCMA Access plus:         • Submit algorithm change requests |                                                                                                    |

# **3 MAIN PDREP APPLICATION SCREEN**

Once a user has logged in, the PDREP Home page will display (**Figure 3.1**). All options may not be listed depending on access level granted\*.

\*Please refer to PDREP User Access Request and Login Procedures or contact your PDREP Coordinator for further clarification.

| Product Data Reporting an                   | d Evaluation Program                                                                                                    |
|---------------------------------------------|----------------------------------------------------------------------------------------------------|
| Welcome, USER (ALPHA) GUIDE                 | Last Logon: OCT 29, 2024 01:45 PM                                                                                                    |
| APPLICATIONS                                | Recently Accessed Record(s)                                                                                                    |
| ADMIN Links ►                               |                                                                                                    |
| Contract Award and Delivery Data (CAD)      |                                                                                                    |
| Corrective Action Request (CAR)             |                                                                                                    |
| Customer Service Request (CSR)              |                                                                                                    |
| Material Inspection Record (MIR)            |                                                                                                    |
| Product Quality Deficiency Report (PQDR)    |                                                                                                    |
| QALI/Letter of Delegation (LOD)             |                                                                                                    |
| Receipt Inspection Management System (RIMS) |                                                                                                    |
| Supply Discrepancy Report (SDR)             |                                                                                                    |
| Surveillance Plan (SP)                      |                                                                                                    |
| SEARCHES                                    |                                                                                                    |
| CAGE                                        |                                                                                                    |
| DODAAC                                      |                                                                                                    |
| External Links                              |                                                                                                    |
| FSC                                         |                                                                                                    |
| NAVSUP Level I/SUBSAFE Stock Search         |                                                                                                    |
| NSN                                         |                                                                                                    |
| PDREP Search                                |                                                                                                    |
| Requisition                                 |                                                                                                    |
| Routing Identifier Code                     |                                                                                                    |
| UII Search                                  |                                                                                                    |
| User Search                                 |                                                                                                    |
| Contractor Drofile                          |                                                                                                    |
| Material Profile                            |                                                                                                    |
| Supplier Risk System (SRS)                  |                                                                                                    |
| ouppilor has of stem (on of                 | I contraction of the second second seco |

Figure 3.1

# 3.1 Finding the Fly Outs

Hovering the mouse pointer over any PDREP Application, Search, or Report located on the left portion of the screen will display a list of sub-links for that selection (**Figure 2.2**).

Selecting either of the sub-links will allow the user to go directly to that page within the application.

| A PDRE<br>Product Data Re                                           | porting and Ev       | aluation Program              |                                  |
|---------------------------------------------------------------------|----------------------|-------------------------------|----------------------------------|
| Welcome, USER (BETA) GUIDE                                          |                      | L                             | ast Logon: JAN 17, 2025 09:58 AM |
| Home • Help ►                                                       |                      |                               | User Profile  • Logout           |
| APPLICATIONS                                                        |                      | Recently Accesse              | d Record(s)                      |
| ADMIN Links ►                                                       |                      |                               |                                  |
| SPPI Bulletins (SB) ►                                               |                      |                               |                                  |
| Contract Award and Delivery Data                                    | (CAD) ►              |                               |                                  |
| Controlled Industrial Material (CIM                                 | ) Search ►           |                               |                                  |
| Material Inspection Record (MIR)                                    | (0000)               |                               |                                  |
| Product Quality Denciency Report                                    | (PQDR)               |                               |                                  |
| Special Quality Data (SOD)                                          |                      |                               |                                  |
| Supplier Audit & Accelemente (SA                                    |                      |                               |                                  |
| Supplier Addit & Assessments (OA<br>Supply Discrepancy Report (SDR) |                      |                               |                                  |
| Surveillance Plan (SP)                                              |                      |                               |                                  |
| Survey (Pre/Post Award) >                                           |                      |                               |                                  |
| Test Records ►                                                      | i i                  |                               |                                  |
| Warranty 🕨                                                          | i.                   |                               |                                  |
| SEARCHES                                                            |                      |                               |                                  |
| CAGE ►                                                              | 1                    |                               |                                  |
| DODAAC ►                                                            |                      |                               |                                  |
| External Links <                                                    | ĩ                    |                               |                                  |
| FSC 🕨                                                               | T.                   |                               |                                  |
| NAVSUP Level I/SUBSAFE Stock                                        | Search 🕨             |                               |                                  |
| NSN ►                                                               | Ī                    |                               |                                  |
| PDREP Search                                                        |                      |                               |                                  |
| Requisition >                                                       |                      |                               |                                  |
| Routing Identifier Code >                                           |                      |                               |                                  |
| Ull Search                                                          |                      |                               |                                  |
| User Search                                                         |                      |                               |                                  |
| REPORTS                                                             |                      |                               |                                  |
| Material Profile                                                    |                      |                               |                                  |
| Supplier Risk System (SRS)                                          |                      |                               |                                  |
| DCIS Summary Report                                                 | AGE Search           |                               |                                  |
|                                                                     | Contract and Program |                               |                                  |
|                                                                     | laporta              | 2 1479 Build Date - 01/15/20  | 25                               |
|                                                                     | eports               | - 1473, Build Date : 01/15/20 | 2.3                              |

Figure 3.2

## 3.2 CUI and Source Selection Notice

The first time a user selects Search or Reports from the SRS fly out, they will have to acknowledge the notice explaining that SRS content is CUI and not intended for source selection (**Figure 3.3**).

| PRODUCT DATA REPORTING AND EVALUATION PROGRAM (PDREP)                                                                                                    |
|----------------------------------------------------------------------------------------------------|
| Home • Help ► User Profile: USER (ALPHA) GUIDE ► • Logout                                                                                                    |
|                                                                                                    |
|                                                                                                    |
| SUPPLIER RISK SYSTEM (SRS) NOTICE:                                                                                                    |
|                                                                                                    |
| The Supplier Risk System (SRS) contains Government Controlled Unclassified Information (CUI). Such material includes<br>commercial and financial information, advisory opinions concerning contractor performance evaluation, technical data and<br>related applications that are proprietary, sensitive and/or confidential.                                                                                                    |
| Users are advised that such material may be exempt from disclosure under federal law, host nation law, DoD issuances, guidance, other policy and international agreements. Distribution is authorized to DoD components only and to DoD persons who have a need to know or who have authorization to access to the PDREP SRS module. Other requests shall be referred to appropriate authority within the Defense Contract Management Agency. Failure to adhere to these requirements may result in criminal, civil or administrative sanctions. |
| SRS DATA IS NOT INTENDED FOR SOURCE SELECTION                                                                                                    |
| Accept terms and continue                                                                                                    |
| <u>Go Back</u>                                                                                                    |
|                                                                                                    |
| PDREP-AIS Version : 6.0.31.1292, Build Date : 10/29/2024                                                                                                    |

Figure 3.3

# 4 SRS OVERVIEW

## 4.1 Basic Functionality

The SRS module consists primarily of search and results screens where users specify entity information. Users may view Commercial and Government Entity (CAGE) profiles with calculated overall performance indexes. These overall performance indexes indicate risk associated with each CAGE and are captured for the following seven date ranges:

- 0-6 months
- 0-12 months
- 0-18 months
- 0-24 months
- 0-36 months
- 13-24 months
- 25-36 months

The overall performance index values are influenced by the following five categories:

- Quality
- Delivery
- Engineering, Technical, & Experience
- Business
- Manufacturing/Production

SRS includes a Reports section which provides additional standardized reports to help users investigate a larger industrial base.

- Available Reports:
  - o Business Analysis Performance Index Report
  - Weapon System Performance Index Report
  - FSC Performance Index Report
  - NAICS Performance Index Report
  - o Parent/Child CAGE Report
  - Operational Unit CAGE Report
  - Trend Analysis Report
  - Surveillance Plan CAGE Report
  - LOD/QALI CAGE Report

# 4.2 Index Values and Colors

Performance index values range from 0-100, where a lower value indicates a higher risk. In SRS, performance index values are displayed with corresponding colors (**Table 4.1**).

| Value                                                 | Color                 |  |
|-------------------------------------------------------|-----------------------|--|
| <70                                                   | Red                   |  |
| No Contract Data<br>&<br>Failed Pre-Award Survey Data | Red<br>"Limited Data" |  |
| 70-79                                                 | Yellow                |  |
| No Contract Data<br>&<br>No "U" PAS Category          | Yellow<br>"No Data"   |  |
| 80-89                                                 | Green                 |  |
| 90-95                                                 | Purple                |  |
| 96-100                                                | Blue                  |  |

Table 4.1

# 5 SRS SEARCH

# 5.1 Searching for Suppliers

There are several ways to search suppliers from the Search screen. The following subsections refer to **Figure 5.1**.

| PRODU                              | ICT DATA REPORTING AND EVALUATION PROGR                                                                                                    | RAM (PDREP)                     |
|------------------------------------|----------------------------------------------------------------------------------------------------|---------------------------------|
| Home • Help ►                      | User Profile:                                                                                                    | ► • <u>Logout</u>               |
| SRS CAGE Search SRS Contract an    | nd Program Search SRS Reports SRS Algorithm                                                                                                    |                                 |
|                                    | Supplier Risk System - CAGE Search                                                                                                    |                                 |
|                                    | Instructions<br>To search SRS for suppliers<br>1.You must enter at least one field to search for a supplier or lis<br>2. Select Search<br>To use Favorite Searches<br>1. Add a Favorite Name and select Add/Update Favorite<br>2. Select a Favorite Search to run, edit, or delete | st of suppliers                 |
| Favorite Search:<br>Favorite Name: | <select add="" favorite="" new="" this="" to=""></select>                                                                                                    | te Favorite Add/Update Favorite |
| Weapon System:                     |                                                                                                    |                                 |
| UEI:                               |                                                                                                    |                                 |
| Team Code:                         |                                                                                                    |                                 |
| CAGE:                              |                                                                                                    | Lookup CAGE                     |
| DoDAAC:                            |                                                                                                    | Lookup DoDAAC                   |
| CAGE List:                         | <br>(Enter CAGE codes followed by a comma)                                                                                                    |                                 |
|                                    | Search                                                                                                    |                                 |

Figure 5.1

#### Associated Data Fields for Figure 5.1

- Favorite Search: A dropdown selection of a users' saved Searches.
- Favorite Name: Name of a users' "Favorite Search".
- Weapon System: The Weapon System Designator Code field.
- UEI: Unique Entity Identifier (UEI) is a code assigned to companies in SAM.gov as a precursor to obtaining a CAGE. UEI is a code that replaced the DUNS number.
- Team Code: 4-digit DCMA organizational code.
- **CAGE**: Commercial and Government Entity (CAGE) code which is a five-digit unique identifier.
- **DoDAAC**: Department of Defense Activity Address Code (DoDAAC) which is a six-digit code that identifiers a Department of Defense operational unit.
- **CAGE List**: A text box where users can search by one or more CAGEs by separating each code with a comma.

## 5.1.1 Single CAGE Search

The simplest way to search for a supplier is to enter their CAGE code into the "CAGE" field or use the "Lookup CAGE" button highlighted in **Figure 5.2**.

| PRODU                              | JCT DATA REPORTING AND EVALUATION P                                                                                                    | ROGRAM (PDR                     | EP)                 |
|------------------------------------|----------------------------------------------------------------------------------------------------|---------------------------------|---------------------|
| Home • Help ►                      | User Profi                                                                                                    | ile:                            | ► • <u>Logou</u>    |
| SRS CAGE Search SRS Contract an    | nd Program Search SRS Reports SRS Algorithm                                                                                                    |                                 |                     |
|                                    | Supplier Risk System - CAGE Sear                                                                                                    | ch                              |                     |
|                                    | Instructions<br>To search SRS for suppliers<br>1.You must enter at least one field to search for a supp<br>2. Select Search<br>To use Favorite Searches<br>1. Add a Favorite Name and select Add/Update Favo<br>2. Select a Favorite Search to run, edit, or delete | lier or list of supplie<br>rite | rs                  |
| Favorite Search:<br>Favorite Name: | <select add="" favorite="" new="" this="" to=""> ▼</select>                                                                                                    | Delete Favorite                 | Add/Update Favorite |
| Weapon System:<br>UEI:             |                                                                                                    |                                 |                     |
| Team Code:                         |                                                                                                    |                                 |                     |
| CAGE:                              |                                                                                                    |                                 | Lookup CAGE         |
| DoDAAC:                            |                                                                                                    |                                 | Lookup DoDAAC       |
| CAGE List:                         | (Enter CAGE codes followed by a comma)                                                                                                    |                                 |                     |
|                                    |                                                                                                    |                                 |                     |
|                                    | Search                                                                                                    |                                 |                     |

Figure 5.2

CAGE Codes utilized in the application are validated against the PDREP database. The "Lookup" button allows the user to look up vendor information either by CAGE Code or Company Name.

To search, enter the desired (CAGE) Code or Company (Name) on the Lookup CAGE Page and select the "Search" button to generate results (**Figure 5.3**). The search supports both full and partial entries.

| THO THOMAS                                        | User Prolite: USER (ALPHA) GUIDE • LO                                                                                                    |
|---------------------------------------------------|----------------------------------------------------------------------------------------------------|
|                                                   | Lookup CAGE                                                                                                    |
| Inst<br>1. Ti<br>a.<br>5.<br>2. C<br>3. S<br>4. C | tructions<br>To search for an existing CAGE Code, enter one of the following:<br>CAGE Code (must be A/N or #)<br>Contractors Name (must be A/N)<br>Jick Search<br>Select a CAGE Code by clicking corresponding Select CAGE Code<br>Jick Cancel to return to previous screen                                                                                                    |
| de FOR: CA                                        | GE                                                                                                    |
| Code:                                             |                                                                                                    |
| Name: PD                                          | DREP                                                                                                    |
| Se                                                | earch Cancel                                                                                                    |
|                                                   |                                                                                                    |
|                                                   |                                                                                                    |
|                                                   | PRODUCT DATA REPORTING AND EVALUATION PROGRAM (PDREP)                                                                                                    |
| Home • Help                                       | PRODUCT DATA REPORTING AND EVALUATION PROGRAM (PDREP)<br>User Profile: USER (ALPHA) GUIDE ► Logout                                                                                                    |
| Home • Help                                       | PRODUCT DATA REPORTING AND EVALUATION PROGRAM (PDREP)<br>D ► User Profile: USER (ALPHA) GUIDE ► • Logout<br>Lookup CAGE<br>Instructions 1. To search for an existing CAGE Code, enter one of the following: a. CAGE Code (must be A/N or #) b. Contractors Name (must be A/N) 2. Click Search 3. Select a CAGE Code by clicking corresponding Select CAGE Code 4. Click Cancel to return to previous screen                                                                                                    |
| Home • Help                                       | PRODUCT DATA REPORTING AND EVALUATION PROGRAM (PDREP)<br>p.► User Profile: USER (ALPHA) GUIDE ► Logout<br>Lookup CAGE<br>Instructions<br>1. To search for an existing CAGE Code, enter one of the following:<br>a. CAGE Code (must be A/N or #)<br>b. Contractors Name (must be A/N)<br>2. Click Search<br>3. Select a CAGE Code by clicking corresponding Select CAGE Code<br>4. Click Cancel to return to previous screen<br>CAGE                                                                                                    |
| Home • Help<br>Code FOR:<br>Code:                 | PRODUCT DATA REPORTING AND EVALUATION PROGRAM (PDREP)      User Profile: USER (ALPHA) GUIDE ► · Logout     Lookup CAGE  Instructions 1. To search for an existing CAGE Code, enter one of the following: a. CAGE Code (must be A/N or #) b. Contractors Name (must be A/N) 2. Click Search 3. Select a CAGE Code by clicking corresponding Select CAGE Code 4. Click Cancel to return to previous screen CAGE                                                                                                    |
| Home • Help<br>Code FOR:<br>Code:<br>Name:        | PRODUCT DATA REPORTING AND EVALUATION PROGRAM (PDREP)         Description       User Profile: USER (ALPHA) GUIDE > • Logout         Lookup CAGE         Instructions         1. To search for an existing CAGE Code, enter one of the following:         a. CAGE Code (must be A/N or #)       b. Contractors Name (must be A/N)         2. Click Search       3. Select a CAGE Code by clicking corresponding Select CAGE Code         4. Click Cancel to return to previous screen       CAGE         PDREP       Search         Search       Cancel |
| Home • Help<br>Code FOR:<br>Code:<br>Name:        | PRODUCT DATA REPORTING AND EVALUATION PROGRAM (PDREP) User Profile: USER (ALPHA) GUIDE > • Logout Lookup CAGE Instructions 1. To search for an existing CAGE Code, enter one of the following: a. CAGE Code (must be A/N or #) b. Contractors Name (must be A/N) 2. Click Search 3. Select CAGE Code by clicking corresponding Select CAGE Code 4. Click Cancel to return to previous screen CAGE PDREP Search Cancel Cancel Click Company Name Address City State Select                                                                              |

Figure 5.3

#### Associated Data Fields for Figure 5.3

- Select CAGE Code: This button pulls the selected CAGE into the data field for which the Lookup button was selected.
- **View**: This button opens a non-editable display of the selected Company's Additional Detail Page along with two functional buttons (**Figure 5.4**).

|                             | PRODUCT DATA REPORTING AND EVALUATION PROGRAM (PDREP)     |
|-----------------------------|-----------------------------------------------------------|
| <u>Home</u> • <u>Help</u> ► | User Profile: <u>USER (ALPHA) GUIDE</u> ► • <u>Logout</u> |
|                             | Print Back                                                |
|                             | PDREP - CAGE CODE                                         |
|                             | Date: 10/30/2024                                          |
|                             |                                                           |
| CAGE:                       | PDREP                                                     |
| REPLACED BY:                |                                                           |
| COMPANY:                    | PDREP CO                                                  |
| PO BOX:                     |                                                           |
| ADDRESS:                    | NSLC PORTSMOUTH                                           |
|                             | PORTSMOUTH, NH 03804                                      |
| PHONE NUMBER:               |                                                           |
| CAO:                        |                                                           |
|                             |                                                           |
| CODES:                      |                                                           |
| STATUS:                     |                                                           |
| LAST UPDATED:               |                                                           |
| SMALL BUSINESS:             |                                                           |
| INDICATORS:                 |                                                           |
| MANUFACTURER:               |                                                           |
| GOVERNMENT IND:             | Ν                                                         |

Figure 5.4

Associated Data Fields for Figure 5.4

- **Print**: Returns a print preview display of the CAGE Code selected. Select the "Print" button on the preview to generate a paper copy of the CAGE Codes Additional Detail Page.
- **Back**: Returns the display to the previous page (returned results of Lookup CAGE Page).

When the database cannot find an exact match, the returned display will notify the user "No data found". An example of this can be seen in **Figure 5.5**.

|             | PRODUCT DATA REPORTING AND EVALUATION PROGRAM (PDREP)                                                                                                    |  |  |
|-------------|----------------------------------------------------------------------------------------------------|--|--|
| Home · Help | ■ User Profile: USER (ALPHA) GUIDE ■ • Logout                                                                                                    |  |  |
|             | Lookup CAGE                                                                                                    |  |  |
| Code FOR:   | Instructions 1. To search for an existing CAGE Code, enter one of the following: a. CAGE Code (must be A/N or #) b. Contractors Name (must be A/N) 2. Click Search 3. Select a CAGE Code by clicking corresponding Select CAGE Code 4. Click Cancel to return to previous screen CAGE |  |  |
| Code:       | Code: 33333                                                                                                    |  |  |
| Name:       | Search Cancel                                                                                                    |  |  |
|             | No data found.                                                                                                    |  |  |

Figure 5.5

### 5.1.2 Filtered CAGE Search

For larger searches, enter a Weapon System Designator Code (WSDC), Department of Defense Activity Address Code (DoDAAC), or Unique Entity Identifier (UEI) to return all CAGE codes that are associated with those corresponding fields. The "Lookup DoDAAC" button can be used to search for DoDAACs by name.

DoDAACs utilized in the application are validated against the PDREP database. The "Lookup" button allows the user to look up vendor information either by DoDAAC or Company Name.

To search, enter the desired DoDAAC (Code) or Company (Name) on the Lookup DoDAAC Page and select the "Search" button to generate results (**Figure 5.6**). The search supports both full and partial entries.

| Home · Hel                                                                 | p 🕨                                                                                                    |                                                                                                    |                                                                           | User Profile:                         | USER (A                              | LPHA) GUI                      | DE 🕨 • Logou       |
|----------------------------------------------------------------------------|----------------------------------------------------------------------------------------------------|----------------------------------------------------------------------------------------------------|---------------------------------------------------------------------------|---------------------------------------|--------------------------------------|--------------------------------|--------------------|
|                                                                            | -                                                                                                    |                                                                                                    | Lookup DODAAC                                                             |                                       |                                      |                                |                    |
|                                                                            | Instructions<br>(M) denotes a mand:<br>1. Enter Required File<br>2. Enter or complete 5<br>a. Correct format for<br>3. Click Search<br>a. Select a Contract<br>4. Click Cancel to ret                                                            | atory field<br>Ids<br>Start Date and End Date<br>date fields is MM/DD/YY<br>Number by clicking the S<br>um to previous screen.               | 'YY or use Calendar.<br>Select button.                                    |                                       |                                      |                                |                    |
| Code FOR:                                                                  | DODAAC                                                                                                    |                                                                                                    |                                                                           |                                       |                                      |                                |                    |
| Code:                                                                      | N45112                                                                                                    | 7                                                                                                    |                                                                           |                                       |                                      |                                |                    |
| Name:                                                                      | Search Cancel                                                                                                    | ]                                                                                                    |                                                                           |                                       |                                      |                                |                    |
|                                                                            |                                                                                                    |                                                                                                    |                                                                           |                                       |                                      |                                |                    |
| ome • Help                                                                 | PROD                                                                                                    | UCT DATA REPOR                                                                                                    | TING AND EVALUA                                                           | TION PROGRAM<br>User Profile:         | I (PDRE)                             | P)<br>ALPHA) GU                |                    |
| ome • Help                                                                 | PROD                                                                                                    | UCT DATA REPOR                                                                                                    | TING AND EVALUA                                                           | TION PROGRAM<br>User Profile:         | <b>I (PDRE</b> E<br>USER ()          | P)<br>ALPHA) GU                | IIDE ► • Logs      |
| o <u>me • Help</u><br>II<br>(1<br>2<br>3<br>4                              | PROD     Instructions     M) denotes a mandat     Enter or complete S     a. Correct format for c     Click Search     a. Select a Contract N     Click Cancel to reture                                                                         | UCT DATA REPOR<br>tory field<br>is<br>tart Date and End Date<br>late fields is MM/DD/YY<br>lumber by clicking the S<br>m to previous screen. | TING AND EVALUA<br>Lookup DODAAC                                          | ATION PROGRAM<br>User Profile:        | n (Pdrej<br>: <u>User (</u> ,        | alpha) gu                      | <u>IIDE</u> ►•Log  |
| ome • Help<br>((<br>1<br>2<br>3<br>3<br>4<br>0<br>de FOR: [                | PROD<br>mstructions<br>M) denotes a mandat<br>. Enter Required Field<br>. Enter or complete St<br>a. Correct format for co-<br>. Click Search<br>a. Select a Contract N<br>6. Click Cancel to return<br>DODAAC                                   | UCT DATA REPOR<br>tory field<br>is<br>tart Date and End Date<br>fields is MM/DD/YY<br>lumber by clicking the S<br>m to previous screen.      | TING AND EVALUA<br>Lookup DODAAC                                          | <b>LTION PROGRAM</b><br>User Profile: | <b>A (PDREF</b><br>: <u>USER (</u> ; | <b>?)</b><br>Alpha <u>)</u> gu | I <u>IDE</u> ►•Log |
| ome • Help<br>((<br>1<br>2<br>3<br>3<br>4<br>5<br>de FOR: [<br>Code: [     | PROD<br>Instructions<br>M) denotes a mandat<br>. Enter Required Field<br>2. Enter or complete St<br>a. Correct format for co<br>a. Cick Search<br>a. Select a Contract N<br>6. Click Cancel to return<br>DODAAC<br>N45112                        | UCT DATA REPOR<br>tory field<br>is<br>tart Date and End Date<br>late fields is MM/DD/YY<br>lumber by clicking the S<br>m to previous screen. | TING AND EVALUA<br>Lookup DODAAC                                          | <b>TION PROGRAM</b><br>User Profile:  | <b>/ (PDREF</b><br>: <u>USER (</u> ) | 2)<br>Alpha <u>)</u> gu        | IIDE.►•Logg        |
| ome • Help<br>(1<br>1<br>2<br>3<br>ode FOR: [<br>Code: [<br>Name: ]        | PROD<br>Instructions<br>M) denotes a mandai<br>. Enter Required Field<br>2. Enter or complete S<br>a. Correct format for C<br>a. Select a Contract N<br>a. Select a Contract N<br>b. Click Cancel to return<br>DODAAC<br>N45112<br>Search Cancel | tory field<br>is<br>tart Date and End Date<br>late fields is MM/DD/YY<br>lumber by clicking the S<br>m to previous screen.                   | TING AND EVALUA<br>Lookup DODAAC<br>'YY or use Calendar.<br>elect button. | User Profile:                         | 4 (PDRE)<br>: <u>USER (</u> ;        | P)<br>ALPHA) GU                | I <u>DE</u> ►•Log  |
| ome • Help<br>II<br>(1)<br>2<br>3<br>4<br>ode FOR: [<br>Code: [<br>Name: ] | PROD<br>Instructions<br>M) denotes a mandat<br>Enter Required Field<br>Enter or complete St<br>a. Correct format for co<br>Click Search<br>Click Cancel to return<br>DODAAC<br>N45112<br>Search<br>Cancel                                        | tory field<br>is<br>tart Date and End Date<br>fate fields is MM/DD/YY<br>tumber by clicking the S<br>m to previous screen.                   | TING AND EVALUA<br>Lookup DODAAC<br>YY or use Calendar.<br>elect button.  | ATION PROGRAM<br>User Profile:        | A (PDREF<br>: <u>USER (</u>          | 2)<br>ALPHA) GU                | NDE►•Log:          |

Figure 5.6

Associated Data Fields for Figure 5.6

- **Select**: This button pulls the selected DoDAAC into the data field for which the Lookup button was selected.
- **View**: This button opens a non-editable display of the selected Company's Additional Detail Page along with two functional buttons (**Figure 5.7**).

| PROD                | PRODUCT DATA REPORTING AND EVALUATION PROGRAM (PDREP) |  |  |  |  |  |  |  |  |  |
|---------------------|-------------------------------------------------------|--|--|--|--|--|--|--|--|--|
|                     |                                                       |  |  |  |  |  |  |  |  |  |
|                     | Print Back                                            |  |  |  |  |  |  |  |  |  |
|                     | PDREP - DODAAC                                        |  |  |  |  |  |  |  |  |  |
|                     | Date: 10/30/2024                                      |  |  |  |  |  |  |  |  |  |
| DODAAC:             | N45112                                                |  |  |  |  |  |  |  |  |  |
| SYSCOM Code:        | 1-NAVSEA                                              |  |  |  |  |  |  |  |  |  |
| Major Command Code: | N0-Naval Sea Systems Cmd                              |  |  |  |  |  |  |  |  |  |
| DCAS Region:        |                                                       |  |  |  |  |  |  |  |  |  |
| Activity Type:      | 21-MISCELLANEOUS NAVY                                 |  |  |  |  |  |  |  |  |  |
| CAO Ind:            | NO                                                    |  |  |  |  |  |  |  |  |  |
| TYCOM Code:         | C1-NAVSEA                                             |  |  |  |  |  |  |  |  |  |
|                     |                                                       |  |  |  |  |  |  |  |  |  |
| TAC1 Activity:      | NAVSEALOGCEN PORTSMOUTH NH                            |  |  |  |  |  |  |  |  |  |
|                     | NAVAL SEA LOGISTICS CENTER                            |  |  |  |  |  |  |  |  |  |
| TAC1 P.O. Box:      |                                                       |  |  |  |  |  |  |  |  |  |
| IACT Address:       | BLDG 153-2                                            |  |  |  |  |  |  |  |  |  |
|                     | PORTSMOUTH, NH 03804-5000                             |  |  |  |  |  |  |  |  |  |
|                     | ,                                                     |  |  |  |  |  |  |  |  |  |
| TAC2 Activity:      | NAVAL SEA LOGISTIS CNTR PORTSMOUTH                    |  |  |  |  |  |  |  |  |  |
|                     | NSLC PORTSMOUTH                                       |  |  |  |  |  |  |  |  |  |
| TAC2 P.O. Box:      |                                                       |  |  |  |  |  |  |  |  |  |
| TAC2 Address:       | BLDG 153-2                                            |  |  |  |  |  |  |  |  |  |
|                     |                                                       |  |  |  |  |  |  |  |  |  |
|                     | PORTSMOUTH, NH 03804                                  |  |  |  |  |  |  |  |  |  |
| TAC3 Activity:      |                                                       |  |  |  |  |  |  |  |  |  |
| IACS ACTIVITY.      |                                                       |  |  |  |  |  |  |  |  |  |
| TAC3 PO Box:        | 998022                                                |  |  |  |  |  |  |  |  |  |
| TAC3 Address:       | 000022                                                |  |  |  |  |  |  |  |  |  |
|                     |                                                       |  |  |  |  |  |  |  |  |  |
|                     | CLEVELAND, OH 44199-8022                              |  |  |  |  |  |  |  |  |  |
|                     |                                                       |  |  |  |  |  |  |  |  |  |

Figure 5.7

Associated Data Fields for Figure 5.7

- **Print**: Returns a print preview display of the DoDAAC selected. Select the "Print" button on the preview to generate a paper copy of the DoDAAC's Additional Detail Page.
- **Back**: Returns the display to the previous page (returned results of Lookup DoDAAC Page).

# 5.1.3 Manual CAGE List Search

Multiple CAGE codes can be specified and searched at once by entering them into the CAGE list field as a comma separated list (**Figure 5.8**).

| PRODU                                                                                                    | JCT DATA REPORTING AND EVALUATION | N PROGRA   | M (PDRI        | EP)                     |  |  |  |
|----------------------------------------------------------------------------------------------------|-----------------------------------|------------|----------------|-------------------------|--|--|--|
| Home • Help ►                                                                                                    |                                   | User Profi | le: <u>USE</u> | R (BETA) GUIDE ► • Logo |  |  |  |
| SRS CAGE Search SRS Contract a                                                                                                    | nd Program Search SRS Reports     |            |                | · · · ·                 |  |  |  |
|                                                                                                    | Supplier Risk System - CAGE S     | earch      |                |                         |  |  |  |
| Instructions<br>To search SRS for suppliers<br>1. You must enter at least one field to search for a supplier or list of suppliers<br>2. Select Search<br>To use Favorite Searches<br>1. Add a Favorite Name and select Add/Update Favorite<br>2. Select a Favorite Search to run, edit, or delete |                                   |            |                |                         |  |  |  |
| Favorite Search:<br>Favorite Name:                                                                                                    | SELECT THIS TO ADD NEW FAVORITE>  | Delete     | Favorite       | dd/Update Favorite      |  |  |  |
| Weapon System:<br>UEI:                                                                                                    |                                   |            |                |                         |  |  |  |
| Team Code:<br>CAGE:                                                                                                    |                                   |            |                | ookup CAGE              |  |  |  |
| DoDAAC:                                                                                                    |                                   |            |                | ookup DoDAAC            |  |  |  |
| CAGE List:                                                                                                    | OR                                |            |                |                         |  |  |  |
|                                                                                                    | Search                            |            |                | <i>"</i>                |  |  |  |

Figure 5.8

#### 5.2 Search Favorites

Frequently run searches can be saved to Favorites and will autofill the search options when they are selected from the Favorites dropdown.

To save a Favorite Search, enter the search criteria to be favorited, enter a Favorite Name, and select **Add/Update Favorite** (Figure 5.9).

| PRODUCT DATA REPORTING AND EVALUATION PROGRAM (PDREP)                                                                                                |                                                                                                    |
|----------------------------------------------------------------------------------------------------|----------------------------------------------------------------------------------------------------|
| SRS CAGE Search SRS Contract and Program Search SRS Reports                                                                                          |                                                                                                    |
| Supplier Risk System - CAGE Search                                                                                                    |                                                                                                    |
| Instructions<br>To search SRS for suppliers<br>1 You must enter at least one field to search for a supplier or list of suppliers<br>2. Select Search |                                                                                                    |
| To use Fervorite Searches<br>1. Add a Favorite Mame and select Add/Update Favorite<br>2. Select a Favorite Search to run, edit, or delete            |                                                                                                    |
| Favorite Search: <select add="" favorite="" new="" this="" to=""> V Delete Favorite</select>                                                         |                                                                                                    |
| Favorite Name: <select add="" favorite="" new="" this="" to=""> Add/Update Favorite</select>                                                         |                                                                                                    |
| Weapon System: Top 10 CAGEs                                                                                                    |                                                                                                    |
| UEI:<br>Team Code:                                                                                                    | PRODUCT DATA REPORTING AND EVALUATION PROGRAM (PDREP)<br>Home • Help.► User Profile: USER (BETA) GUIDE.► • Logour                                                                                                    |
| CAGE: Lookup CAGE                                                                                                    | SRS CAGE Search SRS Contract and Program Search SRS Reports Supplier Risk System - CAGE Search                                                                                                    |
| DoDAAC: Lookup DoDAAC                                                                                                    | Instructions                                                                                                    |
| CAGE List: (Enter CAGE codes followed by a comma)                                                                                                    | To search SRS for suppliers<br>1 you must enter at least one field to search for a supplier or list of suppliers                                                                                                    |
|                                                                                                    | 2. Select Search                                                                                                    |
|                                                                                                    | To use Favorite Searches<br>1. Add a Favorite Name and select Add/Update Favorite                                                                                                    |
|                                                                                                    | <ol><li>Select a Favorite Search to run, edit, or delete</li></ol>                                                                                                    |
| Careb                                                                                                    |                                                                                                    |
| Search                                                                                                    | Favorite Search: Top 10 CAGEs   Delete Favorite  Additional CAGEs                                                                                                    |
|                                                                                                    | Pavonte Name. Top to CAGES Address Address |
|                                                                                                    | Weapon System:                                                                                                    |
|                                                                                                    | Team Code:                                                                                                    |
|                                                                                                    | CAGE: Lookup CAGE                                                                                                    |
|                                                                                                    | OR                                                                                                    |
|                                                                                                    | CAGE List: (Enter CAGE codes followed by a comma)                                                                                                    |
|                                                                                                    | CAGE2,                                                                                                    |
|                                                                                                    | CAGE3,<br>CAGE4,                                                                                                    |
|                                                                                                    | CAGE5,<br>CAGE6,                                                                                                    |
|                                                                                                    |                                                                                                    |
|                                                                                                    | Search                                                                                                    |

Figure 5.9

## 5.2.1 Running, Updating, or Deleting a Favorite Search

The favorited search must first be selected from the Favorite Search dropdown. Once the search options are populated, the user can either:

- 1. Select **Search** to run the favorite search
- 2. Enter new changes and select Add/Update Favorite to update the favorite, or
- 3. Select **Delete Favorite** to delete the search and remove it from the user's Favorite Search dropdown

#### 5.3 Search Results

Results from the SRS Search will display on the same SRS Search screen below the data fields. The result will provide overall performance index values for seven monthly date ranges (**Figure 5.10**).

|                                 | Supplier Risk System - CAGE Search                                                                                                    |                      |            |              |        |         |        |       |       |      |      |
|---------------------------------|----------------------------------------------------------------------------------------------------|----------------------|------------|--------------|--------|---------|--------|-------|-------|------|------|
|                                 | Instructions<br>To search SRS for suppliers<br>1. You must enter at least one field to search for a supplier or list of suppliers<br>2. Select Search<br>To use Favorite Searches<br>1. Add a Favorite Name and select Add/Update Favorite<br>2. Select a Favorite Search to run, edit, or delete |                      |            |              |        |         |        |       |       |      |      |
|                                 | Favorite Search:                                                                                                    | Top 10 CAGEs         |            | ~            | Delete | Favorit | e      |       |       |      |      |
|                                 | Favorite Name:                                                                                                    | Top 10 CAGEs         |            |              | Derete |         | Add/Up | odate | Favor | ite  |      |
|                                 | Weapon System:<br>UEI:<br>Team Code:<br>CAGE:<br>DoDAAC:<br>CAGE List                                                                                                    | :(Enter CAGE codes f | ollowed by | a comma)     |        |         | Lookup | DoD   | AAC   |      |      |
|                                 |                                                                                                    | Search               |            |              |        |         |        |       |       |      |      |
|                                 | Export: Click here to download data in spreadsheet                                                                                                    |                      |            |              |        |         |        |       |       |      |      |
| CAGE Risk Values by Month Range |                                                                                                    |                      |            |              |        |         |        |       |       |      |      |
| CAGE                            | Comp                                                                                                    | bany                 | DoDAAC     | UEI          | 0-12   | 13-24   | 25-36  | 0-6   | 0-18  | 0-24 | 0-36 |
| PDREP                           | PDREP CO                                                                                                    |                      | N45112     | 123QWE456RTY | 94     | 85      | 86     | 94    | 94    | 85   | 86   |

Figure 5.10

Selecting the CAGE code from this results table will direct the user to the individual CAGE Overall Performance Index Assessment screen where the results can be drilled down further (**Figure 5.11**).

| Export: Cli | Export: Click <u>here</u> to download data in spreadsheet |        |              |      |       |       |            |             |             |      |  |
|-------------|-----------------------------------------------------------|--------|--------------|------|-------|-------|------------|-------------|-------------|------|--|
|             | CAGE Risk Values by Month Range                           |        |              |      |       |       |            |             |             |      |  |
| CAGE        | Company                                                   | DoDAAC | UEI          | 0-12 | 13-24 | 25-36 | <b>0-6</b> | <u>0-18</u> | <b>0-24</b> | 0-36 |  |
| PDREP       | NAVAL SEA LOGISTICS CENTER                                | 123456 | A1B2C3D4E5F6 | 91   | 82    | 77    | 98         | 91          | 73          | 64   |  |
|             |                                                           |        |              |      |       |       |            |             |             |      |  |

#### Figure 5.11

The results table can be exported in Excel via the link above the table (**Figure 5.12**). The export provides risk trend shown in **Figure 5.11** and not detailed contractor data.

|       | CAGEList | ······································ | OR                      | a comma)         |      |       |       |     |      |      |      |
|-------|----------|----------------------------------------|-------------------------|------------------|------|-------|-------|-----|------|------|------|
|       |          | Search<br>Export: Clic                 | k <u>here</u> to downlo | oad data in spre | adsh | eet   |       |     |      |      |      |
| 8     |          | CA                                     | GE Risk Values b        | y Month Range    | )    |       |       |     |      |      |      |
| CAGE  | Comp     | any                                    | DoDAAC                  | UEI              | 0-12 | 13-24 | 25-36 | 0-6 | 0-18 | 0-24 | 0-36 |
| PDREP | PDREP CO |                                        | N45112                  | 123QWE456RTY     | 94   | 85    | 86    | 94  | 94   | 85   | 86   |

Figure 5.12

## 6 CAGE OVERALL PERFORMANCE INDEX ASSESSMENT

The CAGE Overall Risk Assessment is a visual representation of risk likelihood associated with the CAGE searched. This page includes detailed contractor data, multiple trending views, functional input breakdowns, and industry performance indexes by WSDC, NAICS, and FSC.

This page can be found by clicking the CAGE hyperlink displayed on the SRS Search screen as shown in **Figure 6.1**.

| Export: Cli | Export: Click <u>here</u> to download data in spreadsheet |        |              |             |       |       |            |             |             |             |  |
|-------------|-----------------------------------------------------------|--------|--------------|-------------|-------|-------|------------|-------------|-------------|-------------|--|
|             | CAGE Risk Values by Month Range                           |        |              |             |       |       |            |             |             |             |  |
| CAGE        | Company                                                   | DoDAAC | UEI          | <b>0-12</b> | 13-24 | 25-36 | <u>0-6</u> | <u>0-18</u> | <b>0-24</b> | <u>0-36</u> |  |
| PDREP       | NAVAL SEA LOGISTICS CENTER                                | 123456 | A1B2C3D4E5F6 | 91          | 82    | 77    | 98         | 91          | 73          | 64          |  |
|             |                                                           |        |              |             |       |       |            |             |             |             |  |

Figure 6.1

### 6.1 CAGE Details

The topmost section of the Overall Performance Index Assessment, the CAGE Details provides a high-level view of the supplier (**Figure 6.2**).

|                                                                                                    | PRODUCT DATA REPOR                                                                                                    | ΠN               | G AN                                 | ID EVALUATION PROGRAM (PDREP)                                                                                   |
|----------------------------------------------------------------------------------------------------|----------------------------------------------------------------------------------------------------|------------------|--------------------------------------|----------------------------------------------------------------------------------------------------|
| Home • Help ►                                                                                                    |                                                                                                    |                  |                                      | User Profile: <u>USER (ALPHA) GUIDE</u> ► • Logout                                                              |
| SRS Search                                                                                                    | SRS Reports                                                                                                    |                  |                                      |                                                                                                    |
|                                                                                                    |                                                                                                    |                  | CAG                                  | E Details                                                                                                    |
| CAGE Code:<br>Company Name:<br>Address:<br>Country:<br>DODAAC:<br>UEI:<br>Active:<br>Outside Data Inq:<br>Parent CAGE:<br>Corporate Average<br>Performance Index: | PDREP<br>NAVAL SEA LOGISTICS CENTER<br>123 RANDOM DRIVE,<br>MADEUPVILLE, NJ 00000<br>US<br>123456<br>A1B2C3D4E5F6<br>Y<br>SAM DLA CAGE<br>CPARS<br>77 | erformance Index | CAGI<br>Av<br>125<br>100<br>75<br>50 | E Details<br>verage Performance Index by Date Range =                                                           |
|                                                                                                    | Return to Search<br>Export w/o Team Code<br>Export w/ Team Code<br>Select a                                                                           | Dat              | 25<br>0<br>Date                      | 0 - 12 13 - 24 25 - 36 0 - 6 0 - 18 0 - 24 0 - 36<br>Date Range in Months<br>P Range<br>ge to display more data |
|                                                                                                    | Select D                                                                                                    | ate              | Range                                | e: <select> V</select>                                                                                          |

Figure 6.2

#### Associated Data Fields for Figure 6.2

- **CAGE Code**: Contractor and Government Entity Code, used as an identifier associated with companies.
- **Company Name**: Name of the company associated with the CAGE Code.
- **Address**: Address of the company associated with the CAGE Code.
- **Country**: Country in which the company of the CAGE Code resides.
- **DoDAAC**: Department of Defense Activity Address Code (DoDAAC) which is a six-digit code that identifiers a Department of Defense operational unit.
- **UEI**: Unique Entity Identifier (UEI) is a code assigned to companies in SAM.gov as a precursor to obtaining a CAGE. UEI is a code that replaced the DUNS number.
- Active: A field that indicates whether a company is actively conducting business with the United States government.
- Outside Data Inq: Two links to outside sources: SAM and DLA.
- **Parent CAGE**: Next level owner CAGE of the CAGE Code.
- **Corporate Average Performance Index**: Performance Index Value for the Overall category over the specified date range, which factors in the values for all the sub-categories.

The SAM link provided in the Outside Data Inquiry field will direct the user to <u>https://www.SAM.gov</u>, and the DLA CAGE link will direct users to <u>https://cage.dla.mil</u>. These may provide the user with additional information to support in their risk analysis.

#### 6.2 Performance Index Breakdown

The "Date Range" section allows users to drill down into specific date ranges.

Once a user selects a desired date range from the "Select Date Range" field (**Figure 5.2a**), the user may drill down into specific categories to explore risk index values (**Figure 5.2b**).

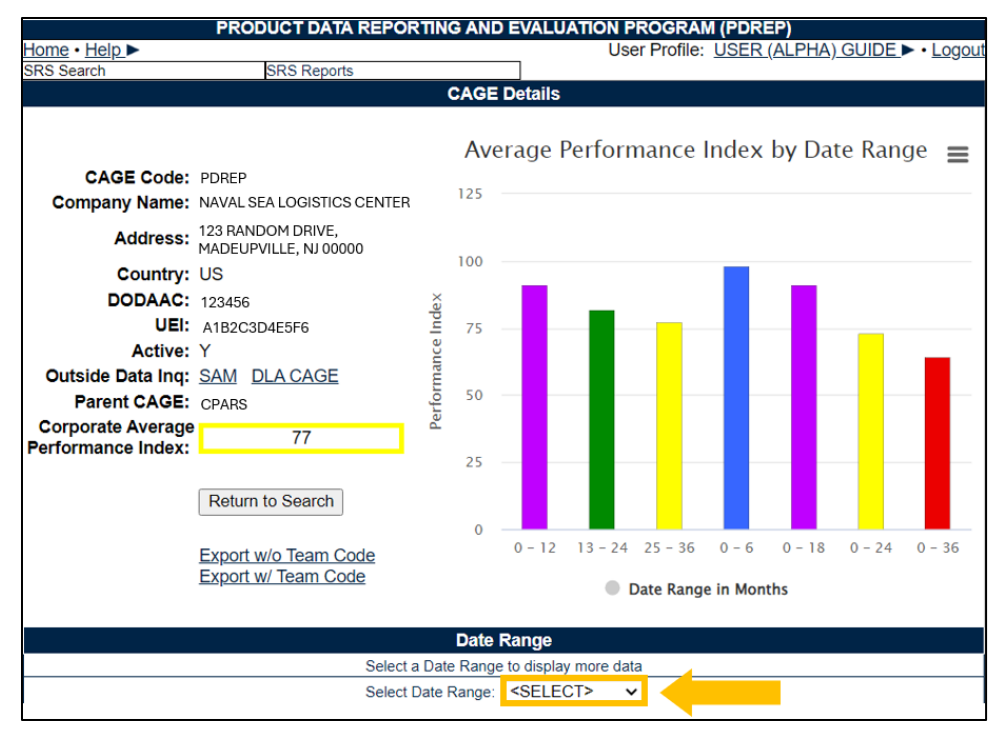

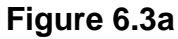

|                                      |                        | Date Range                          |       |            |     |
|--------------------------------------|------------------------|-------------------------------------|-------|------------|-----|
|                                      | Select a               | a Date Range to display more data   |       |            |     |
|                                      | Select [               | Date Range: 0 - 18 months 🗸         |       |            |     |
|                                      |                        |                                     |       |            |     |
| Supplier Risk Performa               | ance Index             |                                     |       |            |     |
| Select a Category to display perform | nance details          |                                     |       |            |     |
| Overall Performance Index            | 91                     |                                     |       |            |     |
| Category                             | Rating (%)             |                                     |       |            |     |
| Quality                              | 87                     |                                     |       |            |     |
| Delivery                             | 92                     |                                     |       |            |     |
| Engineering, Technical,              | 100                    |                                     |       |            |     |
| <u>a Experience</u>                  |                        |                                     |       |            |     |
| Manufacturing/Production             | 100                    |                                     |       |            |     |
| Manana ann gr roadaran               | 100                    |                                     |       |            |     |
|                                      | Perf                   | formance Index by NAICS             |       |            |     |
| NAICS Primary                        |                        | Description                         | A     | verage(%)  | #   |
| 325998 All Other Misce               | ellaneous Chemical Pro | oduct and Preparation Manufacturing |       | 44         | 91  |
| 333314 Optical Instrum               | nent and Lens Manufac  | cturing                             |       | 67         | 112 |
|                                      |                        |                                     |       |            |     |
|                                      | Performa               | nce Index by Weapon Systems         |       |            |     |
| Weapon Systems                       |                        | Description                         | Avera | ge(%)      | #   |
| 35N AI                               | IRCRAFT, P-8A POSE     | IDON                                |       | 3          | 54  |
| 39A MI                               | ISSILE, PATRIOT        |                                     |       | 0          | 116 |
| 63N AI                               | IRCRAFT, ORION P-3     |                                     |       | 9          | 32  |
| MBN CC                               | ELICORTER SEAMAN       | UND SUPPORT EQUIPMENT               |       | 3          | 141 |
| 7UN /10                              | IDCDAET E/A-18 A .     |                                     |       | 2          | 195 |
| 2511                                 | INGRAFI, FIA-10, A-1   | D, E/F, G (GROWLER)                 |       | 3          | 105 |
|                                      | Pe                     | rformance Index by FSC              |       |            |     |
| FSC                                  |                        | Description                         | 1     | Average(%) | #   |
| 1270 AIRCRAFT GUNNERY FIRE           | CONTROL COMPON         | IENTS                               |       | 51         | 9   |
| 1325 BOMBS                           |                        |                                     |       |            | 1   |
| 1680 MISCELLANEOUS AIRCRAF           | FT ACCESSORIES AN      | ID COMPONENTS                       |       |            | 15  |
| 3010 TORQUE CONVERTERS AN            |                        |                                     | 2     |            |     |
| 3440 READINGS ANTIEDICTION           |                        |                                     | 3     |            |     |

Figure 6.3b

## 6.2.1 Performance Index by Category

From the Supplier Risk Performance Index table, the user can select each category to view all the data elements that contribute to their respective indexes. When selected, each category will automatically populate to the right of the Supplier Risk Performance Index table as seen in **Figure 6.4**.

|                                        |              | Quality Details                                                                          |                              |
|----------------------------------------|--------------|------------------------------------------------------------------------------------------|------------------------------|
|                                        |              | Level 1 Non-Compliance / Repeat Non-Compliance                                           | 0/0                          |
|                                        |              | Level 2 Non-Compliance / Repeat Non-Compliance                                           | 5/0                          |
|                                        |              | Level 3 CAR Count                                                                        | 1                            |
|                                        |              | Level 4 CAR Count                                                                        | 0                            |
|                                        |              | CAP Accept / Reject                                                                      | 0/58                         |
|                                        |              | CAP Delinguent Response (Reg / SOF)                                                      | 7/0                          |
|                                        |              | Category I PODRs                                                                         | 0                            |
|                                        |              | Category II PODRs                                                                        | 0                            |
|                                        |              | PASS Quality (Linsat / Total)                                                            | 0/0                          |
|                                        |              |                                                                                          | 170/350/40/                  |
|                                        |              | DCMA Administered Contracts / Schedules / Delegations / PoP                              | 1                            |
|                                        |              | Delivery Details                                                                         |                              |
|                                        |              | Level 1 Non-Compliance / Repeat Non-Compliance                                           | <u>1</u> /0                  |
|                                        |              | Level 2 Non-Compliance / Repeat Non-Compliance                                           | <u>1</u> /0                  |
|                                        |              | Level 3 CAR Count                                                                        | 1                            |
|                                        |              | Level 4 CAR Count                                                                        | 0                            |
|                                        |              | CAP Accept / Reject                                                                      | 0/0                          |
|                                        |              | CAP Delinquent Response (Reg)                                                            | 1                            |
|                                        |              | DSM Delay Notices                                                                        | 0                            |
|                                        |              | Terminated Contracts (T for D)                                                           | 0                            |
|                                        |              | Delinquents Schedules and Service Line Items /<br>Total Schedules and Service Line Items | 142 / 350                    |
|                                        |              | On Time Delivery                                                                         | 59%                          |
|                                        |              | PAR Production (R/Y/G)                                                                   | (0/0/0)                      |
|                                        |              | DCMA Administered Contracts / Schedules / Delegations / PoP                              | 179/350/ <u>40</u> /         |
|                                        |              | ETE Details                                                                              |                              |
| Supplier Risk Performat                | nce Index    | Level 1 Non-Compliance / Repeat Non-Compliance                                           | <u>54</u> /0                 |
| Select a Category to display performa  | ance details | Level 2 Non-Compliance / Repeat Non-Compliance                                           | <u>12</u> /0                 |
| Overall Performance Index              | 45           | Level 3 CAR Count                                                                        | 74                           |
| Category                               | Rating (%)   | Level 4 CAR Count                                                                        | 68                           |
| Quality                                | 40           | CAP Accept / Reject                                                                      | 1/291                        |
| Delivery                               | 34           | CAP Delinquent Response (Reg / SOF)                                                      | 171/0                        |
| Engineering, Technical,                | <u> </u>     | PASS Technical (Unsat / Total)                                                           | 0/0                          |
| & Experience                           | 0            | PASS Recommendation (No Award / Completed                                                | 0.40                         |
| Business<br>Manufacturing (Brachustian | 79           | Recommendations)                                                                         | 170/250/40/                  |
| Manufacturing/Production               | 00           | DCMA Administered Contracts / Schedules / Delegations / PoP                              | 1                            |
|                                        |              | \$ Delivered                                                                             | 0                            |
|                                        |              | Business Details                                                                         |                              |
|                                        |              | Level 1 Non-Compliance / Repeat Non-Compliance                                           | 0/0                          |
|                                        |              | Level 2 Non-Compliance / Repeat Non-Compliance                                           | <u>1</u> /0                  |
|                                        |              | Level 3 CAR Count                                                                        | 0                            |
|                                        |              | Level 4 CAR Count                                                                        | 0                            |
|                                        |              | CAP Accept / Reject                                                                      | 0/0                          |
|                                        |              | CAP Delinquent Response (Reg)                                                            | 3                            |
|                                        |              | Disapproved Bus. Systems / Total Bus Systems                                             | 0/0                          |
|                                        |              | LTDD                                                                                     | 0                            |
|                                        |              | PASS Financial (Unsat / Total)                                                           | 0/0                          |
|                                        |              | PASS All Other (Unsat / Total)                                                           | 0/0                          |
|                                        |              | PAR Contract Performance (R/Y/G)                                                         | (0/0/0)                      |
|                                        |              | PAR Management (R/Y/G)                                                                   | (0/0/0)                      |
|                                        |              | DCMA Administered Contracts / Schedules / Delegations / PoP                              | 179 / 350 / <u>40</u> /<br>1 |
|                                        |              | Manufacturing Details                                                                    |                              |
|                                        |              | Level 1 Non-Compliance / Repeat Non-Compliance                                           | 0/0                          |
|                                        |              | Level 2 Non-Compliance / Repeat Non-Compliance                                           | 0/0                          |
|                                        |              | Level 3 CAR Count                                                                        | 0                            |
|                                        |              | Level 4 CAR Count                                                                        | 0                            |
|                                        |              | CAP Accept / Reject                                                                      | 0/0                          |
|                                        |              | CAP Delinguent Response (Reg / SOF)                                                      | 1/0                          |
|                                        |              | PASS Production (Unsat / Total)                                                          | 0/0                          |
|                                        |              | CAGE move in last 12 Months                                                              | 0/0                          |
|                                        |              | DCMA Administered Contracts / Schedules / Delegations / PoP                              | 179/350/ <u>40</u> /         |
|                                        |              | -                                                                                        | 1                            |

Figure 6.4

# 6.2.2 CAR, PQDR, and PAS Records in Category Details

Several of these record types can be drilled down even further into individual records. These include Corrective Action Requests (CAR), Product Quality Deficiency Reports (PQDR), and Pre-Award Surveys (PAS).

**Corrective Action Requests**: When selected, CAR counts will return a table of CAR RCN, Functional Area, and Category (**Figure 6.5**). Selecting a CAR RCN will direct the user to view the record in the CAR application in PDREP.

**NOTE:** If you do not have access to view CARs, you will receive an error. You will need to request CAR View Access to view CAR records (similar functionality between all modules).

| Quality Details                                             |                          |       |                            |                                                                                   |                                           |                                                                   |
|-------------------------------------------------------------|--------------------------|-------|----------------------------|-----------------------------------------------------------------------------------|-------------------------------------------|-------------------------------------------------------------------|
| Level 1 Non-Compliance / Repeat Non-Compliance              | 4 2                      |       |                            |                                                                                   |                                           |                                                                   |
| Level 2 Non-Compliance / Repeat Non-Compliance              | <u>Z/1</u>               | 1     |                            |                                                                                   |                                           |                                                                   |
| Level 3 CAR Count                                           | 2                        |       |                            |                                                                                   |                                           |                                                                   |
| Level 4 CAR Count                                           | 0                        |       |                            |                                                                                   |                                           |                                                                   |
| CAP Accept / Reject                                         | 0/1                      | 1     |                            |                                                                                   |                                           |                                                                   |
| CAP Delinquent Response (Reg / SOF)                         | <u>6</u> /0              |       |                            |                                                                                   |                                           |                                                                   |
| Category I PQDRs                                            | 0                        |       |                            |                                                                                   |                                           |                                                                   |
| Category II PQDRs                                           | 0                        |       |                            |                                                                                   |                                           |                                                                   |
| PASS Quality (Unsat / Total)                                | 0/0                      |       |                            |                                                                                   |                                           |                                                                   |
| DCMA Administered Contracts / Schedules / Delegations / PoP | 0 / 651 / <u>8</u> / 178 |       |                            |                                                                                   |                                           |                                                                   |
|                                                             |                          |       |                            | QUALITY Level 1 CAR Record                                                        | s                                         |                                                                   |
|                                                             | CAR RCN                  | Level | Functional<br>Area Literal | Category Literal                                                                  | Type Code<br>Literal                      | KCR Literal                                                       |
|                                                             | 98897202227P             | 1     | Property<br>Administration | Property Management System                                                        | Contractor Self-<br>Assessment            | KCR-PA-0004 52.245-9: Use<br>and Charges (Government<br>Property) |
|                                                             | 98897202228P             | 1     | Quality Assurance          | Calibration                                                                       | Calibration of<br>Equipment<br>inadequate | KCR-QA-0025 Allied Quality<br>Assurance Publications<br>(AQAP)    |
|                                                             | 9889720231P              | 1     | Quality Assurance          | Process Evaluation & Service Product<br>Evaluation/Deliverable Product Evaluation | In-process non-<br>conforming             | KCR-QA-0008 Inspection<br>System                                  |
|                                                             | PDREP2022111P            | 1     | Quality Assurance          | Calibration                                                                       | Calibration of<br>Equipment<br>inadequate | KCR-QA-0008-09 Higher-Level<br>Contract Quality Requirement       |

Figure 6.5

Product Quality Deficiency Reports: When selected, PQDR counts will return a table of PQDR RCN, Contract Number, and Closed Date (**Figure 6.6**). Selecting a PQDR RCN will direct the user to an HTML view of the PQDR SF-368 form.

| Lovel 1 Nep. Compliance / Report Nep. Compliance                                                                                                    |
|----------------------------------------------------------------------------------------------------|
| Level 1 Non-Compliance / Repeat Non-Compliance 07.0                                                                                                    |
| Level 2 Non-Compliance / Repeat Non-Compliance                                                                                                    |
| Level 3 CAR Count 1                                                                                                    |
| Level 4 CAR Count 0                                                                                                    |
| CAP Accept / Reject 0 / 0                                                                                                    |
| CAP Delinguent Response (Reg / SOF) 0 / 0                                                                                                    |
| Category I PQDRs 0                                                                                                    |
| Category II PODRs 14                                                                                                    |
| PASS Quality (Unsat / Total)                                                                                                    |
| DCMA Administered Contracts / Schedules / Delegations                                                                                                    |
|                                                                                                    |
|                                                                                                    |
|                                                                                                    |
|                                                                                                    |
| · · · · · · · · · · · · · · · · · · ·                                                                                                    |
|                                                                                                    |
|                                                                                                    |
|                                                                                                    |
|                                                                                                    |
|                                                                                                    |
| <u>N32256230077</u>                                                                                                    |
| <u>N32256230077</u><br>N32256230081                                                                                                    |
| N32256230077<br>N32256230081<br>N32256240001                                                                                                    |
| N32256230077<br>N32256230081<br>N32256240001<br>N32256240009                                                                                                    |
| N32256230077<br>N32256230081<br>N32256240001<br>N32256240009<br>N32256240009                                                                                                    |
| N32256230077<br>N32256230081<br>N32256240001<br>N32256240027<br>N32256240027                                                                                                    |
| N32256230077<br>N32256230081<br>N32256240001<br>N32256240021<br>N32256240027<br>N32256240027<br>N32256240027                                                                                                 |
| N32256230077<br>N32256230081<br>N32256240001<br>N32256240021<br>N32256240029<br>N32256240028<br>N32256240028<br>N32256240028                                                                                 |
| N3225623007<br>N32256230081<br>N32256240001<br>N32256240027<br>N32256240027<br>N32256240027<br>N32256240027<br>N32256240027<br>N32256240026<br>N32256240066                                                  |
| N32256230077<br>N32256230081<br>N32256240001<br>N32256240021<br>N32256240027<br>N32256240028<br>N32256240028<br>N32256240028<br>N32256240028<br>N32256240083                                                 |
| N32256230077<br>N32256230081<br>N32256240001<br>N32256240021<br>N32256240023<br>N32256240023<br>N32256240023<br>N32256240030<br>N32256240033<br>N32256240033<br>N32256240033<br>N32256240035                 |
| N32256230077<br>N32256230081<br>N32256240001<br>N32256240021<br>N32256240027<br>N32256240027<br>N32256240032<br>N32256240033<br>N32256240033<br>N32256240037<br>N32256240095<br>N32256240097                 |
| N32256230077<br>N32256230081<br>N32256240001<br>N32256240021<br>N32256240027<br>N32256240028<br>N32256240028<br>N32256240028<br>N32256240093<br>N32256240095<br>N32256240095<br>N32256240097<br>N32256240097 |

Figure 6.6

Pre-Award Surveys: When selected, PAS counts will return a table of Survey RCN and Contract Number (**Figure 6.7**). Selecting a Survey RCN will take the user to the View Data page for the record in the Survey module of PDREP.

| Survey Records |                 |  |
|----------------|-----------------|--|
| RCN            | Contract Number |  |
| <u>s</u>       | N               |  |

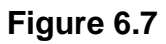

## 6.2.3 Disapproved Business Systems Drilldown

Within the Business category drilldown, the number of Disapproved Business Systems is hyperlinked (if applicable). When clicked, a table will appear with the Disapproved Business Systems information such as its CAGE, Contractor DoDAAC, Contractor Name, and Disapproved Business System (**Figure 6.8**).

| Level 1 Non-Compliance / Repeat Non-Compliance         0 / 0           Level 2 Non-Compliance / Repeat Non-Compliance         0 / 0           Level 3 CAR Count         0           Level 4 CAR Count         0           CAP Accept / Reject         0 / 0           CAP Delinquent Response (Reg)         0           Disapproved Bus. Systems / Total Bus Systems         1 4           LTDD         0           PASS Financial (Unsat / Total)         0 / 0           PASS All Other (Unsat / Total)         0 / 0           PAR Contract Performance (R/Y/G)         (0/00)           DCMA Administered Contracts / Schedules / Delegations / PoP         0 / 0 / 0 / 0 / 0 / 6                                                                                                    |
|----------------------------------------------------------------------------------------------------|
| Level 2 Non-Compliance / Repeat Non-Compliance         0 / 0           Level 3 CAR Count         0           Level 4 CAR Count         0           CAP Accept / Reject         0 / 0           CAP Delinquent Response (Reg)         0           Disapproved Bus. Systems / Total Bus Systems         1 4           LTDD         0           PASS Financial (Unsat / Total)         0 / 0           PASS All Other (Unsat / Total)         0 / 0           PAR Contract Performance (R/Y/G)         (0/00)           DCMA Administered Contracts / Schedules / Delegations / PoP         0 / 0 / 0 / 0 / 0 / 6                                                                                                    |
| Level 3 CAR Count         0           Level 4 CAR Count         0           CAP Accept / Reject         0 / 0           CAP Delinquent Response (Reg)         0           Disapproved Bus. Systems / Total Bus Systems         1 4           LTDD         0           PASS Financial (Unsat / Total)         0 / 0           PASS All Other (Unsat / Total)         0 / 0           PAR Contract Performance (R/Y/G)         (0/0/0)           PAR Anagement (R/Y/G)         (0/0/0)           DCMA Administered Contracts / Schedules / Delegations / PoP         0 / 0 / 0 / 0 / 6                                                                                                    |
| Level 4 CAR Count         0           CAP Accept / Reject         0 / 0           CAP Delinquent Response (Reg)         0           Disapproved Bus. Systems / Total Bus Systems         1           LTDD         0           PASS Financial (Unsat / Total)         0 / 0           PASS All Other (Unsat / Total)         0 / 0           PAR Contract Performance (R/Y/G)         (0/0/0)           PAR Management (R/Y/G)         (0/0/0)           DCMA Administered Contracts / Schedules / Delegations / PoP         0 / 0 / 0 / 0 / 6                                                                                                    |
| CAP Accept / Reject         0 / 0           CAP Delinquent Response (Reg)         0           Disapproved Bus. Systems / Total Bus Systems         1           ITDD         0           PASS Financial (Unsat / Total)         0 / 0           PASS All Other (Unsat / Total)         0 / 0           PAR Contract Performance (R/Y/G)         (0/0/0)           PAR Management (R/Y/G)         0 / 0 / 0 / 0 / 0 / 0 / 0 / 0 / 0 / 0 /                                                                                                    |
| CAP Delinquent Response (Reg)         0           Disapproved Bus. Systems / Total Bus Systems         1         4           LTDD         0         0           PASS Financial (Unsat / Total)         0 / 0         0           PASS All Other (Unsat / Total)         0 / 0         0           PAR Contract Performance (R/Y/G)         (0/0/0)         0           PAR Management (R/Y/G)         0 / 0 / 0 / 0 / 0 / 0         0                                                                                                    |
| Disapproved Bus. Systems / Total Bus Systems         1.         4           LTDD         0         0         0         0         0         0         0         0         0         0         0         0         0         0         0         0         0         0         0         0         0         0         0         0         0         0         0         0         0         0         0         0         0         0         0         0         0         0         0         0         0         0         0         0         0         0         0         0         0         0         0         0         0         0         0         0         0         0         0         0         0         0         0         0         0         0         0         0         0         0         0         0         0         0         0         0         0         0         0         0         0         0         0         0         0         0         0         0         0         0         0         0         0         0         0         0         0         0         0 |
| LTDD         0           PASS Financial (Unsat / Total)         0 / 0           PASS All Other (Unsat / Total)         0 / 0           PARS Contract Performance (R/Y/G)         (0/0/0)           PAR Management (R/Y/G)         (0/0/0)           DCMAAdministered Contracts / Schedules / Delegations / PoP         0 / 0 / 0 / 0 / 6                                                                                                    |
| PASS Financial (Unsat / Total)         0 / 0           PASS All Other (Unsat / Total)         0 / 0           PAR Contract Performance (R/Y/G)         (0/0/0)           PAR Management (R/Y/G)         (0/0/0)           DCMAAdministered Contracts / Schedules / Delegations / PoP         0 / 0 / 0 / 0 / 6                                                                                                    |
| PASS All Other (Unsat / Total)         0 / 0           PAR Contract Performance (R/Y/G)         (0/0/0)           PAR Management (R/Y/G)         (0/0/0)           DCMA Administered Contracts / Schedules / Delegations / PoP         0 / 0 / 0 / 0 / 6                                                                                                    |
| PAR Contract Performance (R/Y/G)         (0/0/0)           PAR Management (R/Y/G)         (0/0/0)           DCMA Administered Contracts / Schedules / Delegations / PoP         0 / 0 / 0 / 0 / 6                                                                                                    |
| PAR Management (R/Y/G)         (0/0/0)           DCMA Administered Contracts / Schedules / Delegations / PoP         0 / 0 / 0 / 0 / 6                                                                                                    |
| DCMA Administered Contracts / Schedules / Delegations / PoP 0 / 0 / 0 / 0 / 6                                                                                                    |
|                                                                                                    |
|                                                                                                    |
|                                                                                                    |
|                                                                                                    |
|                                                                                                    |
|                                                                                                    |
|                                                                                                    |
| CAGE Contractor DoDAAC                                                                                                    |
| PDREP S4815A                                                                                                    |

Figure 6.8

# 6.2.4 Performance Index by NAICS, Weapon System, FSC

This last portion of the CAGE Overall Performance Index Assessment provides the average performance index of all CAGE codes within their given NAICS, WSDC, or FSC code (**Figure 6.9**).

|                                                                 |                                                                  | Performance Index by NAICS              |            |    |
|-----------------------------------------------------------------|------------------------------------------------------------------|-----------------------------------------|------------|----|
| NAICS Prim                                                      | ary                                                              | Description                             | Average(%) | #  |
| 314994                                                          | 014994 Rope, Cordage, Twine, Tire Cord, and Tire Fabric Mills 69 |                                         | 89         | 49 |
| 326122                                                          | Plast                                                            | ics Pipe and Pipe Fitting Manufacturing | 86         | 98 |
| 326220 Rubber and Plastics Hoses and Belting Manufacturing      |                                                                  | 86                                      | 49         |    |
|                                                                 |                                                                  | Performance Index by Weapon Systems     |            |    |
| Weapon Sy                                                       | stems                                                            | Description                             | Average(%) | #  |
| 36A                                                             |                                                                  | TANK, ABRAMS M-1                        | 90         | 22 |
| 40A                                                             |                                                                  | HELICOPTER, BLACK HAWK UH-60A           | 85         | 19 |
| A1F VEHICLE, MINE RESISRANT AMBUSH PROTECTED (MRAP) CAT I, L290 |                                                                  | 82                                      | 1          |    |
|                                                                 |                                                                  |                                         |            |    |
|                                                                 |                                                                  | Performance Index by FSC                |            |    |
| FSC                                                             |                                                                  | Description                             | Average(%) | #  |
| 1440 LAUNCHERS, GUIDED MISSILE 82.                              |                                                                  | 82                                      | 13         |    |
| 1560 AIRFRA                                                     | ME STRU                                                          | CTURAL COMPONENTS                       | 82         | 13 |
| 1630 AIRCRAFT WHEEL AND BRAKE SYSTEMS 82                        |                                                                  | 13                                      |            |    |

Figure 6.9

# 7 SRS REPORTS

## 7.1 Reports Landing Page

Selecting **Reports** from the SRS Fly-out menu will take the user to the reports screen (**Figure 7.1**), where the user can specify filters and run reports to view several different visualizations of SRS data.

| PROD                                   | UCT DATA REPORTING AND EVALUATION PROGRAM (PDREP)                                                                                                    |
|----------------------------------------|----------------------------------------------------------------------------------------------------|
| Home • Help ►                          | User Profile: USER (BETA) GUIDE  • Logout                                                                                                    |
| SRS CAGE Search SRS Contract a         | nd Program Search SRS Reports                                                                                                    |
|                                        | Supplier Risk System - Reports                                                                                                    |
|                                        | Instructions 1. To begin a new report, select a Report Type from the dropdown. 2. Next, select a date range (or for Trend Analysis, enter start/end dates). 3. (Optionally) Narrow down the report by selecting/entering values of filter fields. Available filters will vary by report type. 4. If you want to save your report specifications for future use, enter a Report Name and click "Save Report". Saved reports can be recalled from the Saved Reports dropdown at any time. 5. Click "Run Report" to proceed to the report. |
| Report Name:<br>Saved Reports:         | <pre> <select>  ✓ Delete Report Save Report </select></pre>                                                                                                    |
| Report Type:<br>Date Range:<br>Region: | Business Analysis Performance Index Report <select></select>                                                                                                    |
| DODAAC List:                           | Enter DoDAACs separated by commas:                                                                                                    |
| CAGE List:                             | Enter CAGE codes separated by commas:                                                                                                    |
| Team Code:                             |                                                                                                    |
| Weapon System:                         |                                                                                                    |
| FSC:                                   |                                                                                                    |
| NAICS:                                 |                                                                                                    |
|                                        | Run Report                                                                                                    |

Figure 7.1

#### Associated Data Fields for Figure 7.1

- **Report Name:** User-generated name of desired report to be saved.
- **Saved Reports:** List of saved reports the user created. If no Report has been saved, this dropdown will have nothing populated.
- **Report Type:** Dropdown of nine reports listed in section 4.1 of this user guide.
- **Date Range:** Dropdown of several monthly date ranges to run your report by. List includes:
  - i. 0-6 months
  - ii. 0-12 months
  - iii. 0-18 months
  - iv. 0-24 months
  - v. 0-36 months
  - vi. 13-24 months
  - vii. 25-36 months
- **Region:** DCMA-specific geographic location.
- **DoDAAC List:** DCMA Administering Activity Codes. Will return the CAGEs associated with the DODAAC(s).
- **CAGE List:** Users may list up to 1,000 CAGEs to filter their report by.
- **Team code:** DCMA-specific unique identifier assigned to specific teams.
- Weapon System: Three-digit code DLA assigns to all weapon systems.
- **FSC: The** Federal Supply Class Codes are four numeric digits identifying the general group of the material.
- **NAICS:** The six-digit North American Industry Classification System which classifies government entities.

**NOTE**: On the Business Analysis, FSC, NAICS, and WSDC reports, when a user enters CAGEs in the "CAGE List" field, all other filter(s) will be dropped.

## 7.2 Saved Reports

Custom reports can be saved by selecting search criteria, entering a **Report Name** and selecting the **Save Report** button. These reports can be accessed from the **Saved Reports** dropdown, after which they can be run, updated and saved, or deleted.

# 7.3 Report Types

Most SRS Reports feature histogram bar charts, which count the average performance indexes of all CAGE codes that meet the report filter criteria. These counts are then binned into different index value ranges: Below 70, 70-79, 80-89, 90-95, and 96-100 (**Figure 7.2**). All report types must be run over a specified date range. All report types, except for the Operational Unit CAGE Report, can be filtered by region, a list of CAGE codes separated by commas, a list of DODAACs separated by commas, and/or Team Code.

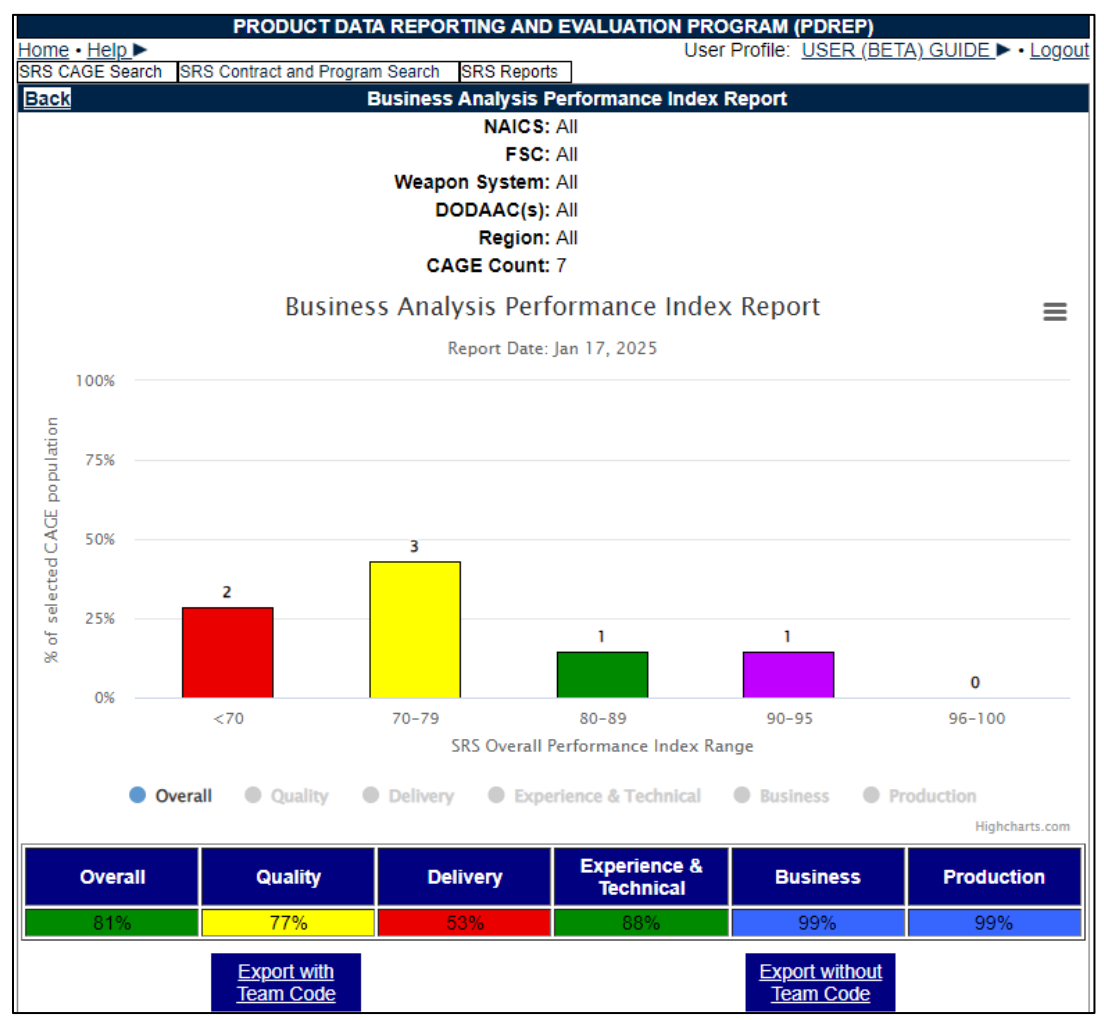

Figure 7.2

## 7.3.1 Business Analysis Performance Index Report

The Business Analysis Performance Index Report is the broadest-purpose report type, allowing Weapon System, NAICS, and FSC to be used to filter CAGE codes (**Figure 7.1** and **Figure 7.2**). A date range is a mandatory field for this report to run.

## 7.3.2 CAGE, Weapon System, NAICS, and FSC Performance Index Reports

These four reports have a mandatory filter for their respective fields: CAGE list, WSDC, NAICS, and FSC. For example, the FSC Performance Index Report has a mandatory filter requirement for the FSC field (**Figure 7.3**). All reports require input of a date range for the report to run.

| Report Name:   |                                       |
|----------------|---------------------------------------|
| Saved Reports: | <select> V</select>                   |
|                | Delete Report Save Report             |
|                |                                       |
| Report Type:   | ESC Performance Index Report          |
| Date Range:    | 0 - 24 months V                       |
| Region:        | <select> V</select>                   |
|                | Enter DeDAACe concreted by common     |
|                | Enter DoDAACS separated by commas:    |
|                |                                       |
| DODAAC List:   |                                       |
|                |                                       |
|                |                                       |
|                |                                       |
|                | Enter CAGE codes separated by commas: |
|                |                                       |
| CAGE List:     |                                       |
|                |                                       |
|                |                                       |
|                |                                       |
| Team Code:     |                                       |
|                |                                       |
| FSC (M):       | 4820   VALVES, NONPOWERED             |
|                |                                       |
|                | Run Report                            |

Figure 7.3

## 7.3.3 Parent/Child CAGE Report

The Parent/Child CAGE Report is a combined report that allows users to run two types of reports:

- 1. Searching a list of Parent CAGE codes to return the counts of their Child CAGE codes.
- 2. Searching a list of Child CAGE codes to return the counts of their Parent CAGE codes. This report can filter by WSDC, NAICS, and FSC (**Figure 7.4**).

| Report Type:      | Parent/Child CAGE Report                                                     |
|-------------------|------------------------------------------------------------------------------|
| Date Range:       |                                                                              |
| Region            | <select></select>                                                            |
| Kegion.           | VOLLEUT V                                                                    |
|                   | Enter DoDAACs separated by commas:                                           |
|                   |                                                                              |
| DODAACLIN         |                                                                              |
| DODAAC LIST:      |                                                                              |
|                   |                                                                              |
|                   |                                                                              |
|                   |                                                                              |
|                   | Enter parent CAGE code(s), separated by commas, for a report on child CAGEs: |
|                   |                                                                              |
| Parent CAGE List: |                                                                              |
|                   |                                                                              |
|                   |                                                                              |
| OR                |                                                                              |
|                   | Enter child CAGE code(s), separated by commas, for a report on parent CAGEs: |
|                   |                                                                              |
| Child CAGE List:  |                                                                              |
| CIIII CAGE LIST.  |                                                                              |
|                   |                                                                              |
|                   |                                                                              |
| Team Cada         |                                                                              |
| leam Code:        |                                                                              |
| Wesnen System:    |                                                                              |
| Weapon System.    |                                                                              |
| F3C:              |                                                                              |
| NAICS:            |                                                                              |
|                   | Dur Danat                                                                    |
|                   | Kun Keport                                                                   |

Figure 7.4

# 7.3.4 Operational Unit CAGE Report

The Operational Unit CAGE Report is the largest report option available and only requires date range as a filter (**Figure 7.5**). This report returns the counts of all CAGE codes by their DCMA Command: Headquarters, International, Special Programs, Eastern Region, Central Region, Western Region, AIMO, and Cost and Pricing. This report is restricted to the DCMA User access role.

| Report Name:   |                              |
|----------------|------------------------------|
| Saved Reports. | Delete Report Save Report    |
|                |                              |
| Report Type:   | Operational Unit CAGE Report |
| Date Range:    | 0 - 36 months 🗸              |
|                |                              |
|                |                              |
|                |                              |
|                |                              |

Figure 7.5

# 7.3.5 Trend Analysis Report

The Trend Analysis Report offers a month-by-month view of performance index values for CAGE codes that meet the filter criteria, which includes WSDC, NAICS, and FSC. A starting and ending month and year selection is required to provide the date range on this report (**Figure 7.6**).

| Report Name:   |                                       |
|----------------|---------------------------------------|
| Saved Reports: | <select> V</select>                   |
|                | Delete Report Save Report             |
|                |                                       |
| Report Type:   | Trend Analysis Report                 |
| Date Range:    | From: 01 2020 To: 01 2022             |
| Region:        | <select> V</select>                   |
|                |                                       |
|                | Enter DoDAACs separated by commas:    |
|                |                                       |
| DODALOU        |                                       |
| DODAAC List:   |                                       |
|                |                                       |
|                |                                       |
|                |                                       |
|                | Enter CAGE codes separated by commas: |
|                | 97499                                 |
| CAGE List:     |                                       |
| ONOL LIST.     |                                       |
|                |                                       |
|                | <i>h</i>                              |
|                |                                       |
| Team Code:     |                                       |
|                |                                       |
| Weapon System: |                                       |
| FSC:           |                                       |
| NAICS:         |                                       |
|                |                                       |
|                | Run Report                            |
|                |                                       |

Figure 7.6

Each CAGE that is returned by this report is graphed as a line that plots the changes in performance index from month to month over the given date range (**Figure 7.7**).

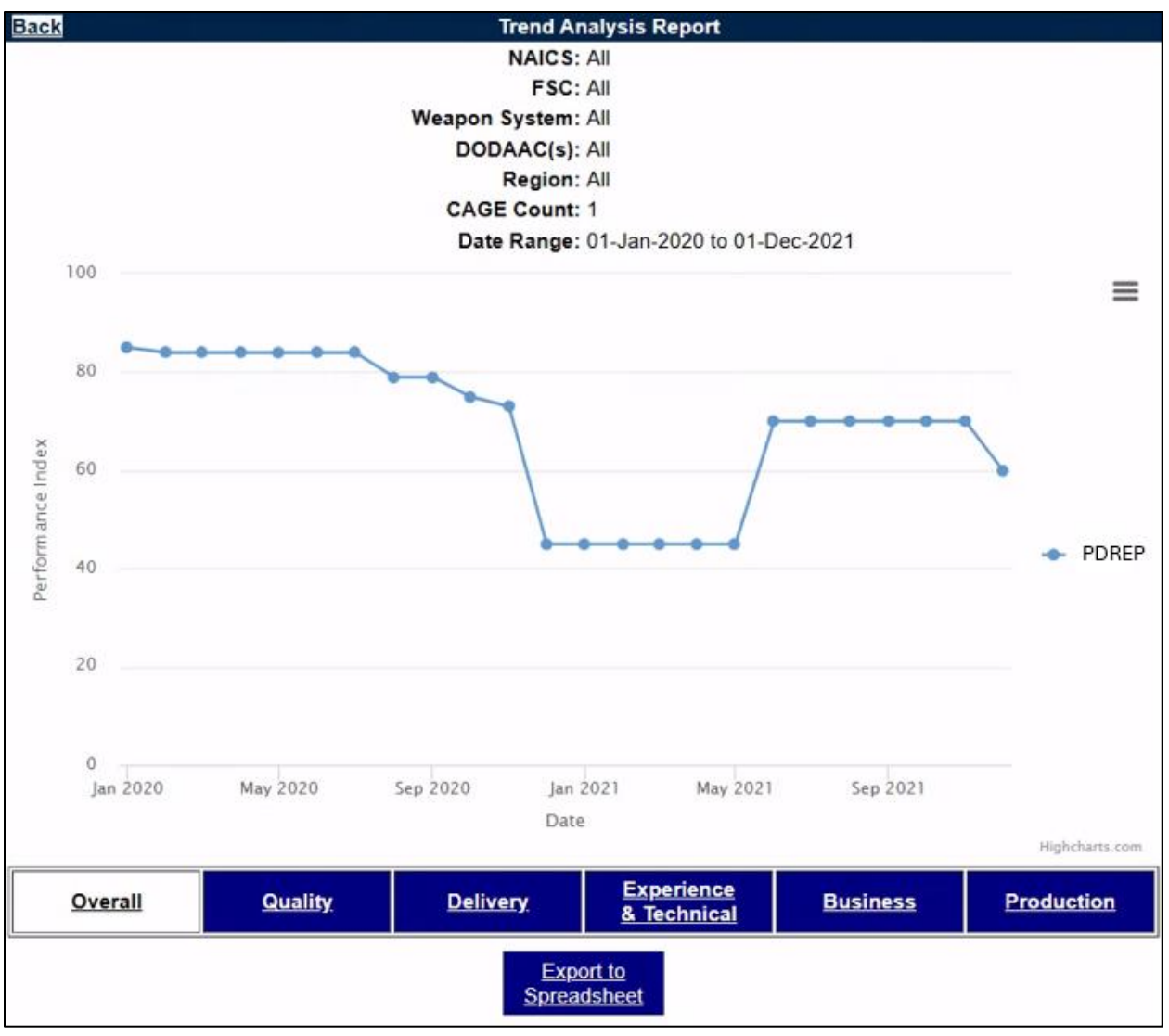

#### Figure 7.7

Users may toggle between the different categories to view the Performance Index for the specified category selected. In addition, users can export the Trend Analysis Report to an Excel sheet via the "Export to Spreadsheet" button located below the Trend Analysis graph.

# 7.3.6 LOD/QALI CAGE Report

The LOD/QALI CAGE Report produces an index range bar chart of performance index values for CAGE codes that meet the filter criteria, which includes Date Range, Region, and/or DoDAAC List. There is an additional table beneath the bar chart which will display records where a "To" and "From" CAGEs are both populated. **Figure 7.8** gives an example of the LOD/QALI CAGE Report results page.

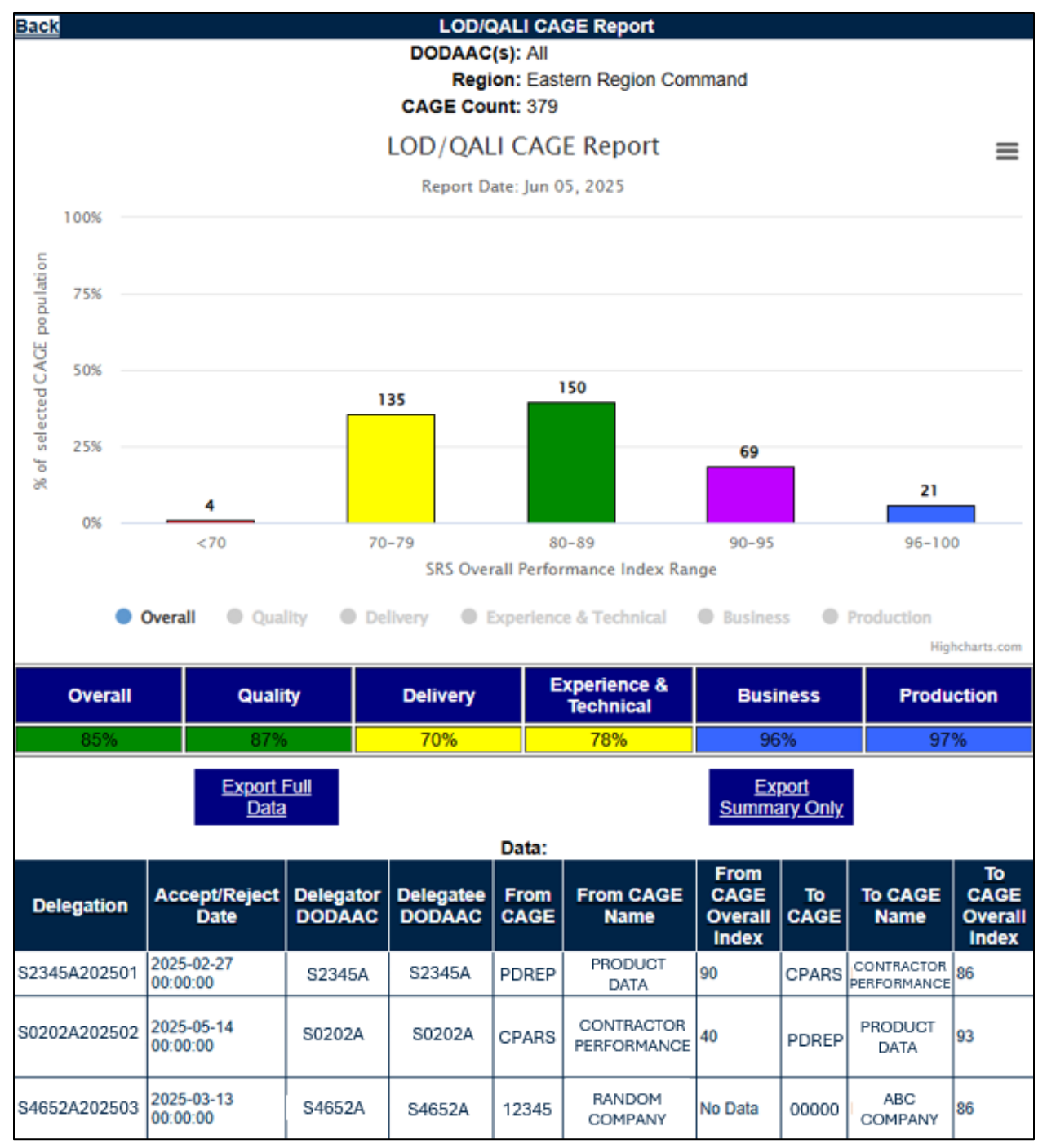

Figure 7.8

#### Associated Data Fields for Figure 7.8

- **Delegation:** The hyperlinked record number of the LOD/QALI listed.
- Accept/Reject Date: The date in which the associated delegation has been accepted or rejected.
- **Delegator DoDAAC:** The six-digit DoDAAC of the LOD/QALI's delegator.
- **Delegatee DoDAAC:** The six-digit DoDAAC of the LOD/QALI's delegatee.
- **From CAGE**: A hyperlink of the records' delegators' five-digit Commercial and Government Entity (CAGE) code.
- From CAGE Name: Name of the From (Delegator) CAGEs company.
- From CAGE Overall Index: The overall index of the From CAGE listed.
- **To CAGE**: A hyperlink of the records' suppliers' five-digit Commercial and Government Entity (CAGE) code.
- To CAGE Name: Name of the To (Supplier) CAGEs company.
- To CAGE Overall Index: The overall index of the To CAGE listed.

# 8 CONTRACT AND PROGRAM SEARCH

Users may search on a Contract or Program (not both) for the associated Program or Contract Performance Index. **Figure 8.1** shows the Contract and Program Search view.

| PF                          | RODUCT DATA REPORTING AND EVALUATION PROGRAM (PDREP)                                                                                                    |
|-----------------------------|----------------------------------------------------------------------------------------------------|
| <u>Home</u> • <u>Help</u> ► | User Profile: USER (BETA) GUIDE ▶ • Logou                                                                                                    |
| SRS CAGE Search SRS Contr   | act and Program Search SRS Reports SRS Algorithm                                                                                                    |
|                             | Supplier Risk System - Contract and Program Search                                                                                                    |
| Contr<br>Progr              | Instructions To search SRS for contract or program performance index values 1. You must enter at least one field for either a contract or a program. Contract must be 13 characters. 2. Select Search Tract: Tract: Tract: Search |

Figure 8.1

Associated Data Fields for Figure 8.1

- **Contract:** 13-character base contract number.
- Program: DOD Acquisition Program. An auto-selection will appear as the user types in a program.

#### 8.1 SRS Algorithm Model by Contracts

When searching by a Contract, SRS will populate Contract Performance Index for Quality, Delivery, Engineering Technical Experience, Business and Manufacturing Production (all five) categories for all associated CAGEs.

Outputs include:

- Contract Performance Index, breakdown for all five categories for the contract
- Prime CAGE Performance Index, breakdown for all five categories
- Sub-CAGE Performance Index, breakdown for all five categories

The "Contract" field does not support partial entries. When a partial entry is made, the application will display the notification message as shown in **Figure 8.2**.

|                 | PRODUCT DATA REPO                                                                                | RTING AND EV                                                  | ALUATION PROGRAM (PDREP)                                                                                                    |
|-----------------|--------------------------------------------------------------------------------------------------|---------------------------------------------------------------|----------------------------------------------------------------------------------------------------|
| Home • Help ►   |                                                                                                  | Specific Real                                                 | User Profile: <u>USER (BETA) GUIDE</u> ► • Logout                                                                                |
| SRS CAGE Search | SRS Contract and Program Search                                                                  | SRS Reports                                                   |                                                                                                    |
|                 | Supplier Risk S                                                                                  | iystem - Contra                                               | act and Program Search                                                                                                    |
|                 | Instructions<br>To search SRS for c<br>1. You must enter at<br>2. Select Search<br>• Contract co | ontract or program<br>least one field for<br>ode was invalid. | performance index values<br>either a contract or a program. Contract must be 13 characters.<br>It must be exactly 13 characters. |
|                 | Contract: 12<br>OR<br>Program:<br>Search                                                         |                                                               |                                                                                                    |

Figure 8.2

The first step in running a Contract Search would be to enter a valid 13-character contract and click "Search" as seen in **Figure 8.3**.

|                             | PRODUCT DATA REPORTING AND EVALUATION PROGRAM (PDREP)                                                                                                    |
|-----------------------------|----------------------------------------------------------------------------------------------------|
| <u>Home</u> • <u>Help</u> ► | User Profile: USER (BETA) GUIDE > • Logou                                                                                                    |
| SRS CAGE Search             | SRS Contract and Program Search SRS Reports                                                                                                    |
|                             | Supplier Risk System - Contract and Program Search                                                                                                    |
|                             | Instructions<br>To search SRS for contract or program performance index values<br>1. You must enter at least one field for either a contract or a program. Contract must be 13 characters.<br>2. Select <b>Search</b> |
|                             | Contract: 1234567887654                                                                                                    |
|                             | Program:                                                                                                    |
|                             | Search                                                                                                    |

Figure 8.3

Once the search runs, **Figure 8.4** will return the following three tables:

- Contract Performance Indices
- Contract Prime CAGE Performance Indices
- Contract Sub-CAGE Performance Indices

|                                                                                                    | PRODUCT DATA REPORTING AND EVALUATION PROGRAM (PDREP)       |            |            |           |          |            |                                       |                |           |                              |
|----------------------------------------------------------------------------------------------------|-------------------------------------------------------------|------------|------------|-----------|----------|------------|---------------------------------------|----------------|-----------|------------------------------|
| Home • He                                                                                                    | <u>Ip</u> ►                                                 |            |            |           |          |            | User                                  | Profile:       | USER (BET | TA) GUIDE ► • Logout         |
| SRS CAGE                                                                                                    | SRS CAGE Search SRS Contract and Program Search SRS Reports |            |            |           |          |            |                                       |                |           |                              |
|                                                                                                    |                                                             |            | Supp       | plier Ris | k Syster | m - Contra | ict and Program                       | Search         |           |                              |
| Return to Search<br>Contract Number: 1234567887654<br>Date Range: 0-12 months<br>Contract Performance Indices |                                                             |            |            |           |          |            |                                       |                |           |                              |
| DODAAC                                                                                                    | Overall                                                     | Quality    | Deliver    | E         | Ingineer | ing, Expe  | rience, and                           | Bucine         | N N       | lanufacturing/               |
| DODAAG                                                                                                    | Overall                                                     | Quality    | Delivery   | y         |          | Technica   | l .                                   | l Busines      |           | Production                   |
|                                                                                                    | 55                                                          | 25         | 90         |           |          | 0          |                                       | 90             |           | 100                          |
| Contract F                                                                                                    | Prime CA                                                    | GE Perfo   | rmance     | Indices   |          |            |                                       |                |           |                              |
| Prime<br>CAGE                                                                                                 | DODAAC                                                      | Com<br>Na  | pany<br>me | Overall   | Quality  | Delivery   | Engineerin<br>Experience,<br>Technica | g,<br>and<br>I | Business  | Manufacturing/<br>Production |
| PDREP                                                                                                    | N45112                                                      | PDRE       | PCO        | 62        | 25       | 90         | 45                                    |                | 90        | 100                          |
| Contract S                                                                                                    | Contract Sub-CAGE Performance Indices                       |            |            |           |          |            |                                       |                |           |                              |
| Sub-<br>CAGE                                                                                                  | DODAAC                                                      | Com<br>Nai | pany<br>me | Overall   | Quality  | Delivery   | Engineerin<br>Experience,<br>Technica | g,<br>and<br>I | Business  | Manufacturing/<br>Production |
| <u>CPARS</u>                                                                                                  | N45112                                                      | CPAR       | sco        | 100       | 100      | 100        | 100                                   |                | 100       | 100                          |
| SPRSS                                                                                                    | N45112                                                      | SPRS       | s co       | 93        | 100      | 100        | 50                                    |                | 100       | 100                          |

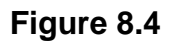

The Prime CAGE and Sub-CAGE(s) listed are hyperlinked to the SRS CAGE Details page as shown in **Figure 6.2**.

## 8.2 SRS Algorithm Model by Programs

When searching by a Program, SRS will populate Program Performance Index for Quality, Delivery, Engineering Technical Experience, Business and Manufacturing Production (all five) categories for all associated CAGES.

Outputs include:

- Program Performance Index, breakdown for all five categories for the entire program
- Prime CAGE Performance Index, breakdown for all five categories
- Sub-CAGE Performance Index, breakdown for all five categories

The "Program" field does not support partial entries. When a partial entry is made, the application will display the notification message as shown in **Figure 8.5**.

| PRODUCT DATA REPORTING AND EVA                                                                                                    | LUATION PROGRAM (PDREP)                                                                                                    |
|----------------------------------------------------------------------------------------------------|----------------------------------------------------------------------------------------------------|
| Home • Help >                                                                                                    | User Profile: USER (BETA) GUIDE ▶ • Logout                                                                                                    |
| SRS CAGE Search SRS Contract and Program Search SRS Reports                                                                                                   | 111 million and the state of the second state of the state of the s |
| Supplier Risk System - Contrac                                                                                                    | t and Program Search                                                                                                    |
| Instructions<br>To search SRS for contract or program p<br>1. You must enter at least one field for eit<br>2. Select Search<br>• No data found for program: F | erformance index values<br>ther a contract or a program. Contract must be 13 characters.<br>PARTIAL-                                                                                                    |
| Contract:<br>OR<br>Program: PARTIAL-                                                                                                    |                                                                                                    |
| Search                                                                                                    |                                                                                                    |

Figure 8.5

The Program field is an auto-populated field. As a Program name is typed in, a list of Programs will be displayed as seen in **Figure 8.6**.

| 1                           | PRODU          | JCT DATA REPOR                                                                          | RTING AND E                              | VALUATION PROGRAM (PDREP)                                                                       |
|-----------------------------|----------------|-----------------------------------------------------------------------------------------|------------------------------------------|-------------------------------------------------------------------------------------------------|
| <u>Home</u> • <u>Help</u> ► | -              |                                                                                         |                                          | User Profile: USER (BETA) GUIDE ► • Logout                                                      |
| SRS CAGE Search             | SRS Contract a | nd Program Search                                                                       | SRS Reports                              |                                                                                                 |
|                             |                | Supplier Risk S                                                                         | ystem - Conti                            | ract and Program Search                                                                         |
|                             |                | Instructions<br>To search SRS for co<br>1. You must enter at<br>2. Select <b>Search</b> | ontract or progran<br>least one field fo | n performance index values<br>r either a contract or a program. Contract must be 13 characters. |
|                             | Contract:      | OR                                                                                      |                                          |                                                                                                 |
|                             | Program:       | PD                                                                                      |                                          |                                                                                                 |
|                             |                | PDREP-1                                                                                 |                                          |                                                                                                 |
|                             |                | PDREP-2                                                                                 |                                          |                                                                                                 |
|                             |                | PDREP-3                                                                                 |                                          |                                                                                                 |
|                             |                | PD-REP1                                                                                 |                                          |                                                                                                 |
|                             |                | PD-REP2                                                                                 |                                          | 92, Build Date : 01/27/2025                                                                     |
|                             |                | PD-REP3                                                                                 |                                          |                                                                                                 |
|                             |                | PDR-EP1                                                                                 |                                          |                                                                                                 |
|                             |                | PDR-EP2                                                                                 |                                          |                                                                                                 |
|                             |                | PDR-EP3                                                                                 |                                          |                                                                                                 |

Figure 8.6

Once a user selects a Program from the dropdown list, the next step would be for the user to click the "Search" button. Once the button is clicked, the page will direct the user to the "Contract and Program Search" screen as shown in **Figure 8.7**.

| PRODUCT DATA REPORTING AND EVALUATION PROGRAM (PDREP) |                                                                                                 |            |              |           |          |                   |                                                                |         |                              |          |                              |
|-------------------------------------------------------|-------------------------------------------------------------------------------------------------|------------|--------------|-----------|----------|-------------------|----------------------------------------------------------------|---------|------------------------------|----------|------------------------------|
| Home • He                                             | <u>elp</u> ►                                                                                    |            |              |           |          |                   | U                                                              | lser Pr | ofile:                       | USER (BI | ETA) GUIDE  • Logout         |
| SRS CAGE                                              | Search S                                                                                        | SRS Contra | act and Pr   | ogram Sea | arch SR  | S Reports         |                                                                |         |                              |          |                              |
|                                                       |                                                                                                 |            | Suj          | pplier Ri | sk Syste | em - Conti        | ract and Prog                                                  | ram Se  | earch                        | Ì        |                              |
| Return to Search                                      |                                                                                                 |            |              |           |          |                   |                                                                |         |                              |          |                              |
| Program                                               | Date Range: 0-12 months                                                                         |            |              |           |          |                   |                                                                |         |                              |          |                              |
| Overall                                               | Overall Quality Delivery Engineering Experience and Technical Business Manufacturing/Broduction |            |              |           |          |                   |                                                                |         |                              |          |                              |
| 100                                                   | 100                                                                                             | 100        | <b>y E</b> n | gineening | g, Exper | 00                | arecimical                                                     | 10      | 0 100                        |          |                              |
| Program I                                             | Prime CA                                                                                        | GE Perf    | ormance      | e Indices | 5        |                   |                                                                |         |                              |          |                              |
| Prime<br>CAGE                                         | DODAA                                                                                           | C Com      | ipany<br>ime | Overall   | Quality  | Delivery          | Engineering,<br>Experience, and<br>Technical                   |         | ing,<br>e, and Busines<br>al |          | Manufacturing/<br>Production |
| PDREP                                                 | N45112                                                                                          | PDR        | EP CO        | 85        | 100      | 100               | 0                                                              |         |                              | 100      | 100                          |
| Program Contract Performance Indices                  |                                                                                                 |            |              |           |          |                   |                                                                |         |                              |          |                              |
| Cont<br>Num                                           | ract<br>ber                                                                                     | Overall    | Quality      | Deliver   | y Eng    | gineering,<br>Teo | ng, Experience, and Business Manufactur<br>Technical Productio |         | Manufacturing/<br>Production |          |                              |
| <u>12345678</u>                                       | 387654                                                                                          | 100        | 100          | 100       |          |                   | 100                                                            |         | 1                            | 00       | 100                          |

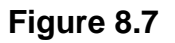

Once the search runs, Figure 8.7 will return the following three tables:

- Program Performance Indices
- Program Prime CAGE Performance Indices
- Program Sub-CAGE Performance Indices

The Prime CAGE and Contract Number listed are hyperlinks. When the Prime CAGE is clicked, the application directs the user to the "CAGE Details" page as shown in **Figure 6.2.** When the Contract Number is clicked, it loads the "Contract and Program Search" for the contract selected (**Figure 8.8**).

| Supplier Risk System - Contract and Pr                                                                                                   | rogram Searc                       | h         |                   |            |           |                                         |                                                   |                    |          |                              |                              |
|----------------------------------------------------------------------------------------------------|------------------------------------|-----------|-------------------|------------|-----------|-----------------------------------------|---------------------------------------------------|--------------------|----------|------------------------------|------------------------------|
| Return to Search                                                                                                    |                                    |           |                   |            |           |                                         |                                                   |                    |          |                              |                              |
| Program Name: PDREP-1<br>Date Range: 0-12 months                                                                                         |                                    |           |                   |            |           |                                         |                                                   |                    |          |                              |                              |
| Overall         Quality         Delivery         Engineering, Experience, and Technica           100         100         100         100 | I Busines                          | s Manufa  | cturing/ Pro      | duction    |           |                                         |                                                   |                    |          |                              |                              |
| Program Prime CAGE Performance Indices                                                                                                   |                                    |           |                   |            |           |                                         |                                                   |                    |          |                              |                              |
| Prime<br>CAGE DODAAC Company<br>Name Overall Quality Delivery Tev<br>Tev                                                                 | ineering,<br>ience, and<br>chnical | Business  | Manufac<br>Produc | turing/    |           |                                         |                                                   |                    |          |                              |                              |
| PDREP N45112 PDREP CO 85 100 100                                                                                                    | 0                                  | 100       | 100               | 0          |           |                                         |                                                   |                    |          |                              |                              |
| Program Contract Performance Indices                                                                                                    |                                    |           | Manufacture       |            |           |                                         |                                                   |                    |          |                              |                              |
| Number Overall Quality Delivery Technical                                                                                                | se, and Bu                         | siness    | Productio         | nng/<br>on |           |                                         |                                                   |                    |          |                              |                              |
| 1234567887654 100 100 100 100                                                                                                    |                                    | 100       | 100               |            |           |                                         |                                                   |                    |          |                              |                              |
|                                                                                                    |                                    |           |                   | Sup        | oplier Ri | isk Svste                               | m - Contr                                         | act and Program    | Search   |                              |                              |
|                                                                                                    |                                    |           |                   |            |           | ,,,,,,,,,,,,,,,,,,,,,,,,,,,,,,,,,,,,,,, |                                                   |                    |          |                              |                              |
|                                                                                                    |                                    |           | Retu              | urn to Se  | earch     |                                         |                                                   |                    |          |                              |                              |
|                                                                                                    | Cont                               | ract Numb | ber: 12345        | 6788765    | 54        |                                         |                                                   |                    |          |                              |                              |
|                                                                                                    |                                    | Date Ran  | ige: 0-12 i       | months     |           |                                         |                                                   |                    |          |                              |                              |
|                                                                                                    | Contract F                         | Performar | nce Indice        | es         |           |                                         |                                                   |                    |          |                              |                              |
|                                                                                                    | DODAAC                             | Overall   | Quality           | Deliver    | ry        | Enginee                                 | ring, Exp<br>Technic                              | erience, and<br>al | Busine   | ss                           | lanufacturing/<br>Production |
|                                                                                                    | N45112                             | 100       | 100               | 100        |           |                                         | 100                                               |                    | 100      |                              | 100                          |
|                                                                                                    | Contract I                         | Prime CA  | GE Perfor         | rmance     | Indice    | s                                       |                                                   |                    |          |                              |                              |
| Prime<br>CAGE DODAAC Company<br>Name                                                                                                    |                                    |           |                   | Overall    | Quality   | Delivery                                | Engineering<br>Experience, a<br>Tech <u>nical</u> | g,<br>and          | Business | Manufacturing/<br>Production |                              |
|                                                                                                    | PDREP                              | N45112    | PDREF             | PCO        | 85        | 100                                     | 100                                               | 0                  |          | 100                          | 100                          |

Figure 8.8

# 9 ADDITIONAL SRS FUNCTIONALITY

# 9.1 SRS Algorithm

The ability to adjust the algorithm that assigns performance index values within SRS is only available to DCMA administrators. When a user has Approver Access or Full Access, an additional flyout will appear under the SRS module as shown in **Figure 8.1**.

|                              |                 |         | Overall Index |
|------------------------------|-----------------|---------|---------------|
| Requisition ►                |                 |         | Quality       |
| Routing Identifier Code ►    |                 |         | Delivery      |
| Ull Search                   |                 |         | Eng/Tech      |
| User Search►                 | CAGE Search     |         | Business      |
| REPORTS                      | Contract and    | Program |               |
| Contractor Profile           | Search          |         | Mrg / Prod    |
| Material Profile             | Reports         |         | Run           |
| Supplier Risk System (SRS) ► | SRS Algorithm 🕞 |         | Log           |
| DCIS Summary Report          | -               |         |               |

Figure 8.1

### **10 SUMMARY**

This concludes the Supplier Risk System (SRS) user guide.

Content provided within this document is maintained by the Product Data Reporting and Evaluation Program under the guidance of Naval Sea Logistics Center Portsmouth's Deputy Functional Manager and the Automated Information System Manager. The SRS user guide is intended to be used as a technical reference document to assist users with system navigation and basic operational functionality within PDREP-AIS. Questions, comments or concerns regarding the SRS module or this guide should be directed to the PDREP Customer Support Desk.

# 11 Contact Us

Contact us by submitting a help desk ticket either via the "Contact Help Desk" button in the lower-right corner of our PDREP website or via the "Help" menu within the PDREP-AIS application.

# **12 APPENDIX 1: DATA DICTIONARY**

| SRS Element Name                   | Description                                                                                                    | Source of<br>Data |
|------------------------------------|----------------------------------------------------------------------------------------------------|-------------------|
| CAGE                               | Contractor and Government Entity Code, used as an identifier associated with companies.                                                                     |                   |
| Company                            | Name of the company associated with the CAGE Code.                                                                                                    |                   |
| CMO DODAAC                         | Contract Management Office DODAAC. Multiple CAGE codes are associated with each CMO DODAAC.                                                                 |                   |
| Start Date                         | Beginning of date range used to calculate Performance Index values.                                                                                         |                   |
| End Date                           | End of date range used to calculate Performance Index values.                                                                                               |                   |
| Small Business                     | Indicates if the CAGE is a Small Business.                                                                                                    |                   |
| Zip                                | Zip code of company CAGE.                                                                                                    |                   |
| PQDR CAT 1 DCMA                    | Count of Category 1 PQDRs, with DCMA support points,<br>that have been identified as closed, with a verified<br>defect, and contractor non-compliant        | PQDR              |
| PQDR CAT 2 DCMA                    | Count of Category 2 PQDRs, with DCMA support points,<br>that have been identified as closed, with a verified<br>defect, and contractor non-compliant        | PQDR              |
| PQDR CAT 1 Non-DCMA                | Count of Category 1 PQDRs, without DCMA as a<br>Support Point, that have been identified as closed, with a<br>verified defect, and contractor non-compliant | PQDR              |
| PQDR CAT 2 Non-DCMA                | Count of Category 2 PQDRs, without DCMA as a<br>Support Point, that have been identified as closed, with a<br>verified defect, and contractor non-compliant | PQDR              |
| Quality Level 1 Non-<br>Compliance | Count of non-repeat Level 1 Non-compliance CARs in the Quality category                                                                                     | CAR               |
| Quality Level 2 Non-<br>Compliance | Count of non-repeat Level 2 Non-compliance CARs in the Quality category                                                                                     | CAR               |
| Quality Level 3 CAR Count          | Count of non-repeat Level 3 Non-compliance CARs in the Quality category                                                                                     | CAR               |

| SRS Element Name                                | Description                                                                                                    | Source of<br>Data |
|-------------------------------------------------|----------------------------------------------------------------------------------------------------|-------------------|
| Quality Level 4 CAR Count                       | Count of non-repeat Level 4 Non-compliance CARs in the Quality category                                                   | CAR               |
| Quality Subcontractor Level<br>1 Non-Compliance | Count of non-repeat Level 1 Non-compliance CARs in<br>the Quality category for subcontractors associated with<br>the CAGE | CAR               |
| Quality Subcontractor Level 2 Non-Compliance    | Count of non-repeat Level 2 Non-compliance CARs in<br>the Quality category for subcontractors associated with<br>the CAGE | CAR               |
| Quality Subcontractor Level 3 Count             | Count of non-repeat Level 3 Non-compliance CARs in the Quality category for subcontractors associated with the CAGE       | CAR               |
| Quality Subcontractor Level<br>4 Count          | Count of non-repeat Level 4 Non-compliance CARs in the Quality category for subcontractors associated with the CAGE       | CAR               |
| Quality Level 1 Repeat<br>Non-Compliance        | Count of repeated Level 1 Non-compliance CARs in the Quality category                                                     | CAR               |
| Quality Level 2 Repeat<br>Non-Compliance        | Count of repeated Level 2 Non-compliance CARs in the Quality category                                                     | CAR               |
| Quality Level 3 Repeat<br>Non-Compliance        | Count of repeated Level 3 Non-compliance CARs in the Quality category                                                     | CAR               |
| Quality CAP Delinquent<br>Responses             | Count of Corrective Action Plan Delinquent Responses in the Quality category                                              | CAR               |
| Quality CAP SOF<br>Delinquent Responses         | Count of Corrective Action Plans indicated to support Safety of Flight.                                                   | CAR               |
| Quality CAP Accepted<br>Responses               | Count of Corrective Action Plan Accepted Responses in the Quality category                                                | CAR               |
| Quality CAP Rejected<br>Responses               | Count of Corrective Action Plan rejected Responses in the Quality category                                                | CAR               |
| Delivery CAR Level 1 Non-<br>Compliance         | Count of non-repeat Level 1 Non-compliance CARs in the Delivery category                                                  | CAR               |
| Delivery CAR Level 2 Non-<br>Compliance         | Count of non-repeat Level 2 Non-compliance CARs in the Delivery category                                                  | CAR               |
| Delivery Level 3 Count                          | Count of non-repeat Level 3 Non-compliance CARs in the Delivery category                                                  | CAR               |

| SRS Element Name                              | Description                                                                   | Source of<br>Data |
|-----------------------------------------------|-------------------------------------------------------------------------------|-------------------|
| Delivery Level 4 Count                        | Count of non-repeat Level 4 Non-compliance CARs in the Delivery category      | CAR               |
| Delivery CAR Repeat Level<br>1 Non-Compliance | Count of repeated Level 1 Non-compliance CARs in the Delivery category        | CAR               |
| Delivery CAR Repeat Level<br>2 Non-Compliance | Count of repeated Level 2 Non-compliance CARs in the Delivery category        | CAR               |
| Delivery CAR Repeat Level<br>3 Non-Compliance | Count of repeated Level 3 Non-compliance CARs in the Delivery category        | CAR               |
| Delivery CAP Delinquent<br>Responses          | Count of Corrective Action Plan Delinquent Responses in the Delivery category | CAR               |
| Delivery CAP Accepted<br>Responses            | Count of Corrective Action Plan Accepted Responses in the Delivery category   | CAR               |
| Delivery CAP Rejected<br>Responses            | Count of Corrective Action Plan rejected Responses in the Delivery category   | CAR               |
| E, T & E CAR Level 1 Non-<br>Compliance       | Count of non-repeat Level 1 Non-compliance CARs in the ET&E category          | CAR               |
| E, T & E CAR Level 2 Non-<br>Compliance       | Count of non-repeat Level 2 Non-compliance CARs in the ET&E category          | CAR               |
| E, T & E Level 3 CAR<br>Count                 | Count of non-repeat Level 3 Non-compliance CARs in the ET&E category          | CAR               |
| E, T & E Level 4 CAR<br>Count                 | Count of non-repeat Level 4 Non-compliance CARs in the ET&E category          | CAR               |
| E, T & E CAR Repeat Level<br>1 Non-Compliance | Count of repeated Level 1 Non-compliance CARs in the ET&E category            | CAR               |
| E, T & E CAR Repeat Level<br>2 Non-Compliance | Count of repeated Level 2 Non-compliance CARs in the ET&E category            | CAR               |
| E, T & E CAR Repeat Level<br>3 Non-Compliance | Count of repeated Level 3 Non-compliance CARs in the ET&E category            | CAR               |
| E, T & E CAP Delinquent<br>Responses          | Count of Corrective Action Plan Delinquent Responses in the ET&E category     | CAR               |

| SRS Element Name                                           | Description                                                                   | Source of<br>Data |
|------------------------------------------------------------|-------------------------------------------------------------------------------|-------------------|
| E, T & E CAP Accepted<br>Responses                         | Count of Corrective Action Plan Accepted Responses in the ET&E category       | CAR               |
| E, T & E CAP Rejected<br>Responses                         | Count of Corrective Action Plan rejected Responses in the ET&E category       | CAR               |
| Business CAR Level 1 Non-<br>Compliance                    | Count of non-repeat Level 1 Non-compliance CARs in the Business category      | CAR               |
| Business CAR Level 2 Non-<br>Compliance                    | Count of non-repeat Level 2 Non-compliance CARs in the Business category      | CAR               |
| Business Level 3 CAR<br>Count                              | Count of non-repeat Level 3 Non-compliance CARs in the Business category      | CAR               |
| Business Level 4 CAR<br>Count                              | Count of non-repeat Level 4 Non-compliance CARs in the Business category      | CAR               |
| Business CAR Repeat<br>Level 1 Non-Compliance              | Count of repeated Level 1 Non-compliance CARs in the Business category        | CAR               |
| Business CAR Repeat<br>Level 2 Non-Compliance              | Count of repeated Level 2 Non-compliance CARs in the Business category        | CAR               |
| Business CAR Repeat<br>Level 3 Non-Compliance              | Count of repeated Level 3 Non-compliance CARs in the Business category        | CAR               |
| Business CAP Delinquent<br>Responses                       | Count of Corrective Action Plan Delinquent Responses in the Business category | CAR               |
| Business CAP Accepted<br>Responses                         | Count of Corrective Action Plan Accepted Responses in the Business category   | CAR               |
| Business CAP Rejected<br>Responses                         | Count of Corrective Action Plan rejected Responses in the Business category   | CAR               |
| Manufacturing/Production<br>CAR Level 1 Non-<br>Compliance | Count of non-repeat Level 1 Non-compliance CARs in the M/P category           | CAR               |
| Manufacturing/Production<br>CAR Level 2 Non-<br>Compliance | Count of non-repeat Level 2 Non-compliance CARs in the M/P category           | CAR               |
| Manufacturing/Production<br>Level 3 CAR Count              | Count of non-repeat Level 3 Non-compliance CARs in the M/P category           | CAR               |

| SRS Element Name                                                  | Description                                                                                            | Source of<br>Data |
|-------------------------------------------------------------------|----------------------------------------------------------------------------------------------------|-------------------|
| Manufacturing/Production<br>Level 4 CAR Count                     | Count of non-repeat Level 4 Non-compliance CARs in the M/P category                                    | CAR               |
| Manufacturing/Production<br>CAR Repeat Level 1 Non-<br>Compliance | Count of repeated Level 1 Non-compliance CARs in the M/P category                                      | CAR               |
| Manufacturing/Production<br>CAR Repeat Level 2 Non-<br>Compliance | Count of repeated Level 2 Non-compliance CARs in the M/P category                                      | CAR               |
| Manufacturing/Production<br>CAR Repeat Level 3 Non-<br>Compliance | Count of repeated Level 3 Non-compliance CARs in the M/P category                                      | CAR               |
| Manufacturing/Production CAP Delinquent Responses                 | Count of Corrective Action Plan Delinquent Responses in the M/P category                               | CAR               |
| Manufacturing/Production<br>CAP Accepted Responses                | Count of Corrective Action Plan Accepted Responses in the M/P category                                 | CAR               |
| Manufacturing/Production<br>CAP Rejected Responses                | Count of Corrective Action Plan rejected Responses in the M/P category                                 | CAR               |
| PAR Contract PERF Green                                           | Count of Program Assessment Reports related to Contracts which performed in the "Green" category.      | N/A               |
| PAR Contract PERF Yellow                                          | Count of Program Assessment Reports related to Contracts which performed in the "Yellow" category.     | N/A               |
| PAR Contract PERF Red                                             | Count of Program Assessment Reports related to<br>Contracts which performed in the "Red" category.     | N/A               |
| PAR Management Green                                              | Count of Program Assessment Reports related to<br>Management which performed in the "Green" category.  | N/A               |
| PAR Management Yellow                                             | Count of Program Assessment Reports related to<br>Management which performed in the "Yellow" category. | N/A               |
| PAR Management Red                                                | Count of Program Assessment Reports related to<br>Management which performed in the "Red" category.    | N/A               |
| PAR Production Green                                              | Count of Program Assessment Reports related to<br>Production which performed in the "Green" category.  | N/A               |
| PAR Production Yellow                                             | Count of Program Assessment Reports related to<br>Production which performed in the "Yellow" category. | N/A               |

| SRS Element Name                     | Description                                                                                         | Source of<br>Data |
|--------------------------------------|----------------------------------------------------------------------------------------------------|-------------------|
| PAR Production Red                   | Count of Program Assessment Reports related to<br>Production which performed in the "Red" category. | N/A               |
| Business System<br>Assessments Total | Count of Business System Assessments                                                                | CBAR              |
| Disapproved Business<br>Systems      | Count of Disapproved Business Systems                                                               | CBAR              |
| Date of PAS                          | Date of the last completed Pre-Award Survey                                                         | Survey            |
| PAS Quality Total                    | Count of all Quality elements from the Pre-Award Survey                                             | Survey            |
| PAS Quality Satisfactory             | Count of Satisfactory Quality elements from the Pre-<br>Award Survey                                | Survey            |
| PAS Quality Unsatisfactory           | Count of Unsatisfactory Quality elements from the Pre-<br>Award Survey                              | Survey            |
| PAS Financial Total                  | Count of all Financial elements from the Pre-Award Survey                                           | Survey            |
| PAS Financial Satisfactory           | Count of Satisfactory Financial elements from the Pre-<br>Award Survey                              | Survey            |
| PAS Financial<br>Unsatisfactory      | Count of Unsatisfactory Financial elements from the Pre-<br>Award Survey                            | Survey            |
| PAS Production Total                 | Count of all Production elements from the Pre-Award Survey                                          | Survey            |
| PAS Production<br>Satisfactory       | Count of Satisfactory Production elements from the Pre-<br>Award Survey                             | Survey            |
| PAS Production<br>Unsatisfactory     | Count of Unsatisfactory Production elements from the Pre-Award Survey                               | Survey            |
| PAS Technical Total                  | Count of all Technical elements from the Pre-Award Survey                                           | Survey            |
| PAS Technical Satisfactory           | Count of Satisfactory Technical elements from the Pre-<br>Award Survey                              | Survey            |

| SRS Element Name                  | Description                                                                                        | Source of<br>Data |
|-----------------------------------|----------------------------------------------------------------------------------------------------|-------------------|
| PAS Technical<br>Unsatisfactory   | Count of Unsatisfactory Technical elements from the Pre-Award Survey                               | Survey            |
| PAS All Other Total               | Count of all elements under the All Other category from the Pre-Award Survey                       | Survey            |
| PAS All Other Satisfactory        | Count of Satisfactory elements under the All Other category from the Pre-Award Survey              | Survey            |
| PAS All Other<br>Unsatisfactory   | Count of Unsatisfactory Quality elements under the All<br>Other category from the Pre-Award Survey | Survey            |
| PAS Recommend<br>Complete Award   | Count of Pre-Award Survey Recommendations for<br>Complete Award                                    | Survey            |
| PAS Recommend No<br>Award         | Count of Pre-Award Survey Recommendations for No<br>Award                                          | Survey            |
| MDO Terminated Contracts<br>(T4D) | Count of Contracts Terminated for Default in MDO                                                   | MDO               |
| MDO Total Contracts               | Count of all contracts in MDO                                                                      | MDO               |
| Delegations                       | Count of all delegations at the contractor's facility                                              | LOD               |
| Total \$ Invoiced                 | Total of all delegated workload dollars invoiced at the contractor's facility                      | LOD               |
| DSM on Time Schedules             | Count of on-time schedules                                                                         | DSM               |
| DSM Total Delinquent<br>Schedules | Count of delinquent schedules                                                                      | DSM               |
| DSM Delay Notices                 | Count of delay notices                                                                             | DSM               |
| DSM Total Schedules               | Count of all schedules                                                                             | DSM               |
| DSM Total Contracts               | Count of all contracts                                                                             | DSM               |

| SRS Element Name                                            | Description                                                                                                    | Source of<br>Data |
|-------------------------------------------------------------|----------------------------------------------------------------------------------------------------|-------------------|
| LTDD >\$10K                                                 | Count of all instances of Loss, Theft, Damaged, or Destroyed (LTDD) products at the contractor's facility                                     | LTDD              |
| KTs with GFM                                                | Count of contracts with government furnished materials                                                                                        | LTDD              |
| Overall Performance Index                                   | Performance Index value for the Overall category over<br>the specified date range, which factors in the values for<br>all the sub-categories. | SRS               |
| Quality Performance Index                                   | Performance Index value for the Quality category over the specified date range                                                                | SRS               |
| Delivery Performance Index                                  | Performance Index value for the Delivery category over the specified date range                                                               | SRS               |
| Engineering, Technical &<br>Experience Performance<br>Index | Performance Index value for the Engineering, Technical & Experience category over the specified date range                                    | SRS               |
| Business Performance<br>Index                               | Performance Index value for the Business category over the specified date range                                                               | SRS               |
| Manufacturing/Production<br>Performance Index               | Performance Index value for the<br>Manufacturing/Production category over the specified<br>date range                                         | SRS               |